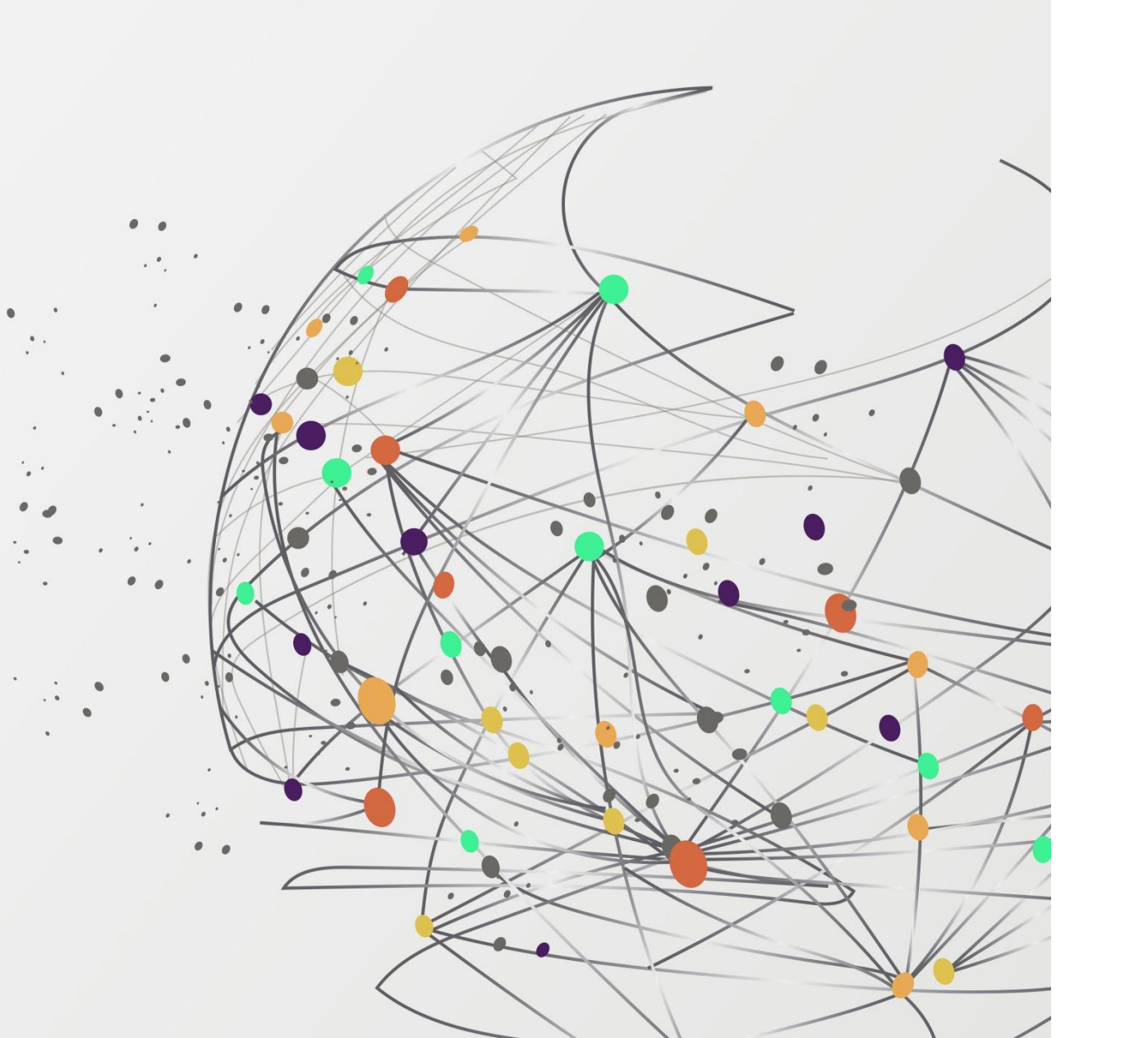

## FSSU

## **Training webinar**

Monthly Board of Management reporting from Sage 50 Accounts

Presenter: Breda Murphy

## Sage 50 Accounts Training webinars Spring 2024

### Focus on timely, accurate & complete BOM Monthly reporting

The Board of Management is responsible for the financial administration of the school

Section 18 of the Act states that "the board shall keep all proper and usual accounts and records of all monies received by it or expenditure of such monies

|                                                                                                    |                                                                                                    |                                        |                                                                                |                                                                       | incurred by it                         |                                               |  |
|----------------------------------------------------------------------------------------------------|----------------------------------------------------------------------------------------------------|----------------------------------------|--------------------------------------------------------------------------------|-----------------------------------------------------------------------|----------------------------------------|-----------------------------------------------|--|
| Webinar 1<br>BOM concerns – update sage<br>carefully selecting correct nominal<br>codes<br>Bank feeds and efficiency at month |                                                                                                    | Webina<br>BOM Mo<br>Maintain<br>ledger | ar 2<br>onthly Reporting &<br>ning an accurate Suppliers                       | Webinar 3<br>BOM Monthly Reports<br>Reviewing & issuing final reports |                                        |                                               |  |
| end<br>Cross                                                                                                    | check BOM reports                                                                                                    |                                        | BOM Monthly reporting pack                                                     |                                                                       | Attention to d<br>Accurate<br>Complete | etail                                         |  |
|                                                                                                    | <ul> <li>An opportunity to review records and monitoring of spending of school funds</li> <li>Provides financial information which assists with planning and decision making</li> </ul> |                                        | Regular updating of<br>school accounts<br>Maximise the potential<br>of Sage 50 | Money<br>Money<br>Bank Recor                                          | ey in<br>/ Out<br>nciliations          | Accurate<br>Complete<br>Supplier's ledger     |  |
|                                                                                                    | <ul> <li>Critical element of the oversight of basic financial controls.</li> <li>Gives assurance that records are accurate</li> </ul>                                                   |                                        | Strong Foundation                                                              | Supporting<br>Paperwork<br>Bank Feeds                                 | Regular reviewing<br>Nominal Ledger    | Capital items<br>Journals<br>Control Accounts |  |

### BOM Monthly Reporting & Maintaining an accurate Suppliers ledger

### 01. The importance of monthly reporting to the BOM

Revision of Webinar 1 – Bank Module

What impact does the Supplier ledger have on the reports? 02. Recording school expenditure accurately in Sage 50

03. Key points for developing good habits using the Suppliers ledger 04. Key steps in maintaining an accurate Supplier Ledger

# 05. BOM Monthly reporting

Webinar 2

Summary

Final check on Supplier figures in monthly reports

|                             | Board of Management reporting and the importance of the S                                                                                                    | Suppliers ledger   |                           |
|-----------------------------|----------------------------------------------------------------------------------------------------|--------------------|---------------------------|
| BOM Tasks<br>& needs        | BOM – Key Controls                                                                                                    | Accuracy           | Accounts<br>preparation   |
| Basic financial<br>controls | Effective procedures governing purchasing and should set out the arrangements for buying, receipt of goods and accounting for same.                                                                                                | Good<br>procedures | Before Sage is<br>updated |
|                             | <ol> <li>Purchases, should be made on foot of an approved<br/>Purchase Order certified by the <u>Principal</u></li> </ol>                                                                                                    |                    |                           |
|                             | <ol> <li>individual invoices checked and signed, both as<br/>regards quantity and pricing and as proof of delivery,<br/>before being authorised for payment.</li> </ol>                                                            |                    |                           |
|                             | <ol> <li>The checked invoice should be approved by the<br/>person who ordered the goods and by the principal.<br/>Invoice should be clearly marked as to type of<br/>expense and what grant is being used to finance it</li> </ol> |                    | Supporting<br>paperwork   |
|                             | 4. Pick the correct nominal code and record Purchase<br>invoice in supplier ledger                                                                                                    |                    |                           |

Agenda

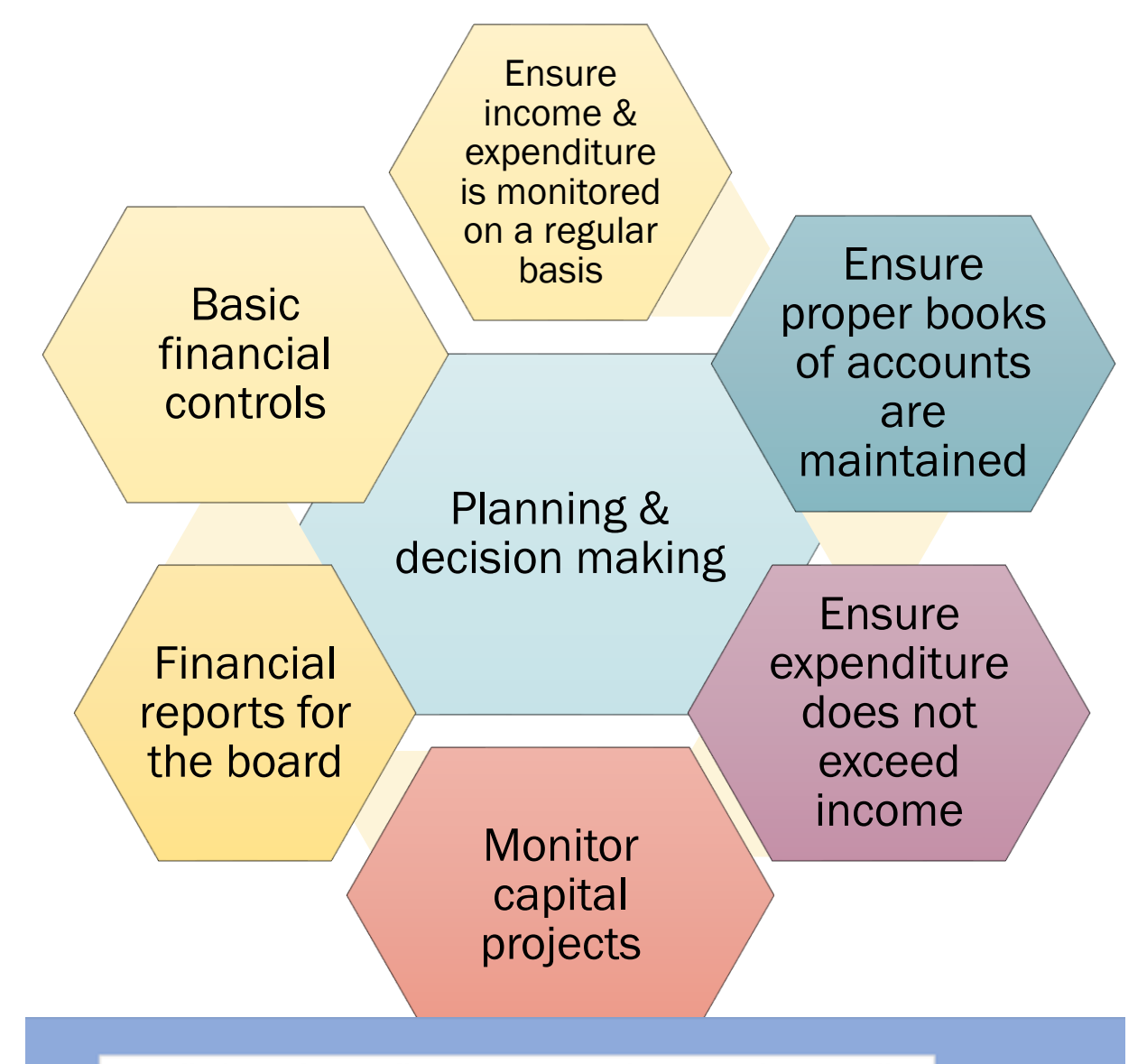

Overall, the primary objective of monthly financial reporting is to provide relevant, accurate, and timely information to BOM enabling them to make informed decisions and effectively manage the financial affairs of the <u>school</u> The Board of Management is responsible for the financial administration of the school

The Education Act 1998 sets out a statutory framework for Irish Education

Section 18 of the Act states that "the board shall keep all proper and usual accounts and records of all monies received by it or expenditure of such monies incurred by i

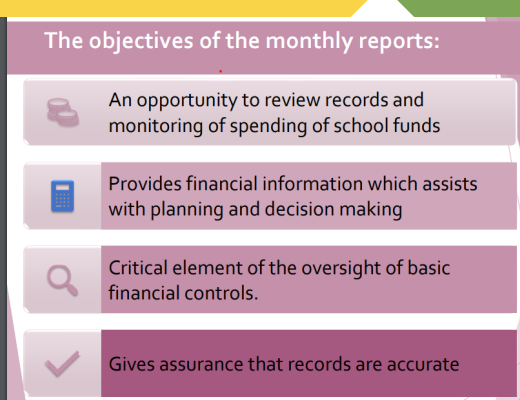

## 1. The importance of Monthly Reporting to the BOM

List of balances on all School Bank accounts Bank reconciliation reports for all bank accounts

Income & Expenditure report cumulative to reconciled month

Balance Sheet Report from Brought Forward

Historically a List of unpaid invoices - improved reporting with Supplier Balances List

Accruals/Income received in advance/Prepayments Capital Income and Expenditure (Department Reports)

#### The objectives of the monthly reports:

An opportunity to review records and monitoring of spending of school funds

Provides financial information which assists with planning and decision making

## **1. BOM Monthly Reports**

Consider what the aspects of the school's financial performance that the BOM will be monitoring

The key to effective reporting on these items ?

Update Sage 50 Accounts regularly & accurately, use the correct nominal codes from the chart of accounts, reconcile the Bank accounts & supplier ledger accounts and review the nominal ledger for mispostings and errors

|           | Monthly Reports are a snapshot of the school's financial                                                          |                     |                 |
|-----------|----------------------------------------------------------------------------------------------------|---------------------|-----------------|
|           | performance, they answer pertinent questions                                                                      |                     |                 |
| BOM Tasks | BOM Questions                                                                                                    | Preparing           | Reviewing       |
| & needs   |                                                                                                    | Accounts            | Accounts        |
|           |                                                                                                    | Aiming for          |                 |
| Monitor   |                                                                                                    | Accuracy            | 1&E / NL        |
|           | <ol> <li>Have all DE grants been received?</li> </ol>                                                             | Nominal             | Income          |
|           |                                                                                                    | code                |                 |
|           |                                                                                                    | selection           |                 |
|           | 2. Have grants received for specific purposes spent                                                               |                     | Ringfenced      |
|           | appropriately?                                                                                                    |                     | Grants          |
| Monitor   | 3. Controls over cash and Online School Payments systems                                                          | Recorded            |                 |
|           | Identify trends in school generated income                                                                        | fully and<br>intact |                 |
| SGI       | 4. Does specific school generated income cover the cost for the                                                   | Select              | Monitor         |
|           | purpose it was collected for?                                                                                     | appropriate         | Income -expense |
|           | Each year there are particular costs that will be under more<br>scrutiny than others, build an awareness of these | expense code        |                 |
| L.        | Monthly reports can highlight areas of concern that require imm                                                   | ediate attenti      | on.             |
| Monitor   | 5. Compared with Budget                                                                                           |                     |                 |
| Expenses  | 6. Compared with PY                                                                                               |                     | ~               |
|           | 7. Identify overspends                                                                                            |                     | ~               |
|           | 8. Monitor Payroll costs                                                                                          |                     | ✓               |
|           | 9. Monitor capital projects                                                                                       |                     | ✓               |
|           | 10. Revenue compliance                                                                                            |                     | ~               |

## Bank Payments system of recording school expenses in Sage 50

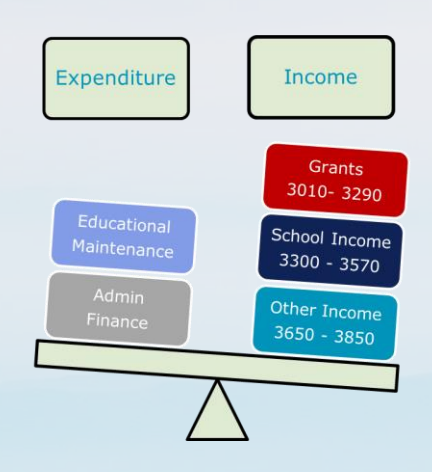

### The Bank Module

Suppliers paid on the basis of approved invoices Record Bank Payments in Sage Assigned a nominal cost code Bank Feeds for speedy

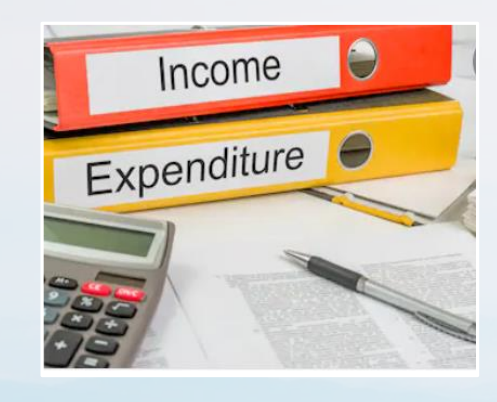

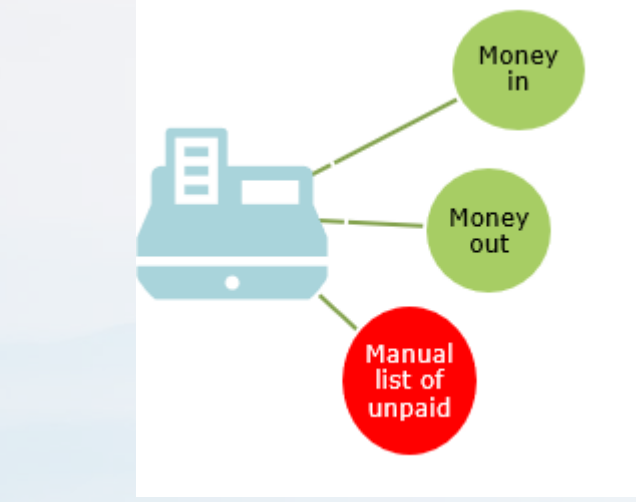

### Tracking Supplier transactions

Nominal code activity provides the basis of cost analysis

Manual list of unpaid invoices given to BOM at month end

Limitations of the Bank & Cash system

Monthly BOM reports only reflect paid expenses

Manual accruals list not ideal Increased risk of duplicate payments

## Introducing the supplier ledger to record school expenditure

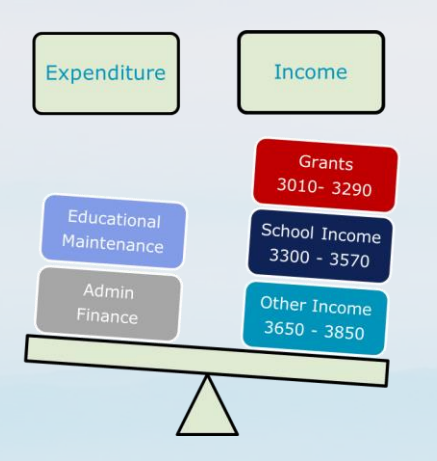

### **The Supplier Ledger**

Record each invoice in the ledger with the appropriate nom inal code

Record supplier payments in the ledger account

Facilitates Supplier statement reconciliations

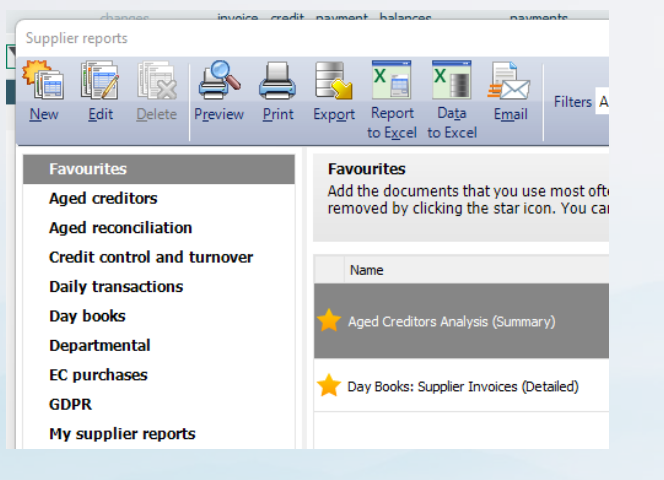

### Tracking Supplier balances

D efinitive list of amounts owed to each supplier

#### More integrated accounts reporting

#### system

The history of each supplier account is available to review and report on

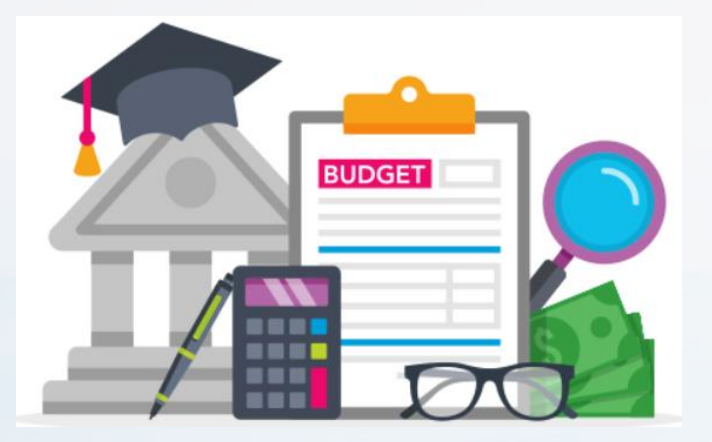

### **Benefits of The Supplier Ledger**

More complete & Accurate cost reports for BOM

#### Improved monitoring of cashflow

Ag ed Supplier list keeps BOM inform ed of am ounts owed by school Internal financial controls for expenditure ensure that:

- ✓ Expenditure is authorised and valid;
- ✓ Goods or services ordered/invoiced have actually been received;
- ✓ Expenditure is paid from funds within approved budgets;
- Supporting documents verified;
- ✓ Accurately recorded;
- ✓ Revenue compliant
- ✓ Reconciled regularly

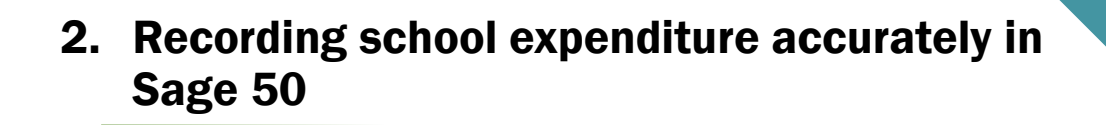

The Board of Management is responsible for the financial administration of the school

#### Section 18 of the Act states that

"the board shall keep all proper and usual accounts and records of all monies received by it or expenditure of such monies incurred by it 2. Recording school expenditure in Sage 50 using the Suppliers ledger

An overview of key control points

## A. Effective purchasing procedures

 $\blacksquare$  Appropriately approved invoices

### **B.** Recording Purchase invoices in Sage

☑ Supplier ledger

✓ Supplier control account

### **C.** Monitor Suppliers ledger for accuracy

 $\blacksquare$  Look at aging of balances

☑ Follow up debit balances

# **D.** Prepare Supplier payments and record a supplier payment in Sage

### ☑ Reconcile balances to supplier statements

### Supplier statement reconciliations

- Confirmation of what schools owe
- Avoid duplicate payments
- Pick up errors
- Payment request to signatories should be accompanied by supporting invoices
- Always use Supplier Payment option these transactions will be picked up for matching in Bank Feeds module

### E. Review Supplier Aged report for accuracy

 $\ensuremath{\boxdot}$  Check for accuracy

- $\ensuremath{\boxdot}$  Ensure all payments are matched out
- ☑ Total value of list agrees to balance in code 2100 at relevant date

## A.Effective purchasing procedures

The integrity of the school expenditure data is dependent on effective purchasing procedures which in turn will help to ensure the data recorded in Sage 50 is reliable and accurate Board of Management reporting and the importance of the Suppliers ledger

| BOM Tasks<br>& needs        | BOM – Key Controls                                                                                                    | Accuracy           | Accounts<br>preparation   |
|-----------------------------|----------------------------------------------------------------------------------------------------|--------------------|---------------------------|
| Basic financial<br>controls | Effective procedures governing purchasing and should set out the arrangements for buying, receipt of goods and accounting for same.                                                                                                | Good<br>procedures | Before Sage is<br>updated |
|                             | <ol> <li>Purchases, should be made on foot of an approved<br/>Purchase Order certified by the <u>Principal</u></li> </ol>                                                                                                    |                    |                           |
|                             | <ol> <li>individual invoices checked and signed, both as<br/>regards quantity and pricing and as proof of delivery,<br/>before being authorised for payment.</li> </ol>                                                            |                    |                           |
|                             | <ol> <li>The checked invoice should be approved by the<br/>person who ordered the goods and by the principal.<br/>Invoice should be clearly marked as to type of<br/>expense and what grant is being used to finance it</li> </ol> |                    | Supporting<br>paperwork   |
|                             | 4. Pick the correct nominal code and record Purchase<br>invoice in supplier ledger                                                                                                    |                    |                           |

Only Approved invoices and balances agreed to supplier statement are released for payment

## **B.** Recording Purchase invoices in Sage 50

Demo data for a school building a new ASD unit

Update Sage 50 Accounts regularly & accurately using the correct nominal codes from the chart of accounts, reconciling the Supplier accounts and reviewing the supplier ledger for accuracy

|                      | D          | emo Data fo   | r Webinar 2 | 2                 |          |                 |
|----------------------|------------|---------------|-------------|-------------------|----------|-----------------|
| Tasks in Sage        | Date       | REF           | Nom code    | Supplier          | Value    | Dept            |
| A. Purchase Invoices |            |               |             |                   |          |                 |
| VSW003               | 04/02/2024 | 123           |             | VS Ware           | 1,250    |                 |
| TAR001               | 06/02/2024 | 46781         |             | Tara Art Supplies | €359.62  |                 |
| J Murray Builders    | 05/02/2024 | ASD Building  |             | J Murray Builders | €120,000 | ASD Unit Dept 1 |
| B&D Furniture        | 06/02/2024 | ASD Furniture |             | B&D Furniture     | €60,000  | ASD Unit Dept 1 |
|                      |            |               |             |                   |          |                 |
| B. Credit notes      |            |               |             |                   |          |                 |
| TAR001               | 28/02/2024 | 251           |             | TAR001            | €85      |                 |
| B&D Furniture        | 28/02/2024 | 643           |             | Examcraft         | €4,500   |                 |
|                      |            |               |             |                   |          |                 |
| C. Supplier Payments |            |               |             |                   |          |                 |
| J Murray Builders    | 28/08/2023 | On account    |             | J Murray Builders | €25,000  | ASD Unit        |
| B&D Furniture        | 04/02/2024 | On account    |             | B&D Furniture     | € 6,000  |                 |
| OBR002               | 02/02/2024 | EP 1          |             | O'Brien Diaries   | €1,500   |                 |
| REN002               | 04/02/2024 | EP 2          |             | Rentokil          | €450     |                 |
|                      |            |               |             |                   |          |                 |
| D. Bank Payment      |            |               |             |                   |          |                 |
| AIB Charge           | 26/02/2024 | вс            |             | AIB               | €100.00  |                 |

## Recording Purchase Invoices in Sage 50

## Select the correct nominal code from the chart of accounts

- 1. Considerations when picking a nominal code for the cost
  - ✓ Is it for day to day running of school in the current financial year?
  - ✓ What type of expense is it? Know the FSSU COA
- 2. Other criteria to be mindful of:
  - ✓ In what nominal code is the expense budgeted for?
  - ✓ Where was it coded in prior years?

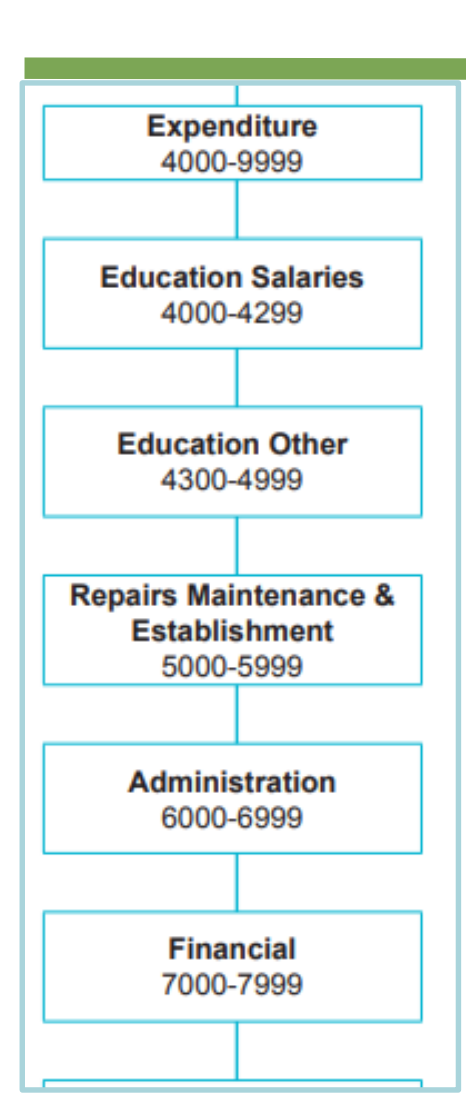

| Demo Data for Suppliers le |            |       |          |  |  |  |  |  |  |
|----------------------------|------------|-------|----------|--|--|--|--|--|--|
| Tasks in Sage              | Date       | REF   | Nom code |  |  |  |  |  |  |
| A. Purchase Invoices       |            |       |          |  |  |  |  |  |  |
| VSW003                     | 04/02/2024 | 123   | 6730     |  |  |  |  |  |  |
| TAR001                     | 06/02/2024 | 46781 | 4350     |  |  |  |  |  |  |

## Awareness of School Capital projects Use Balance sheet nominal codes for capital expenditure

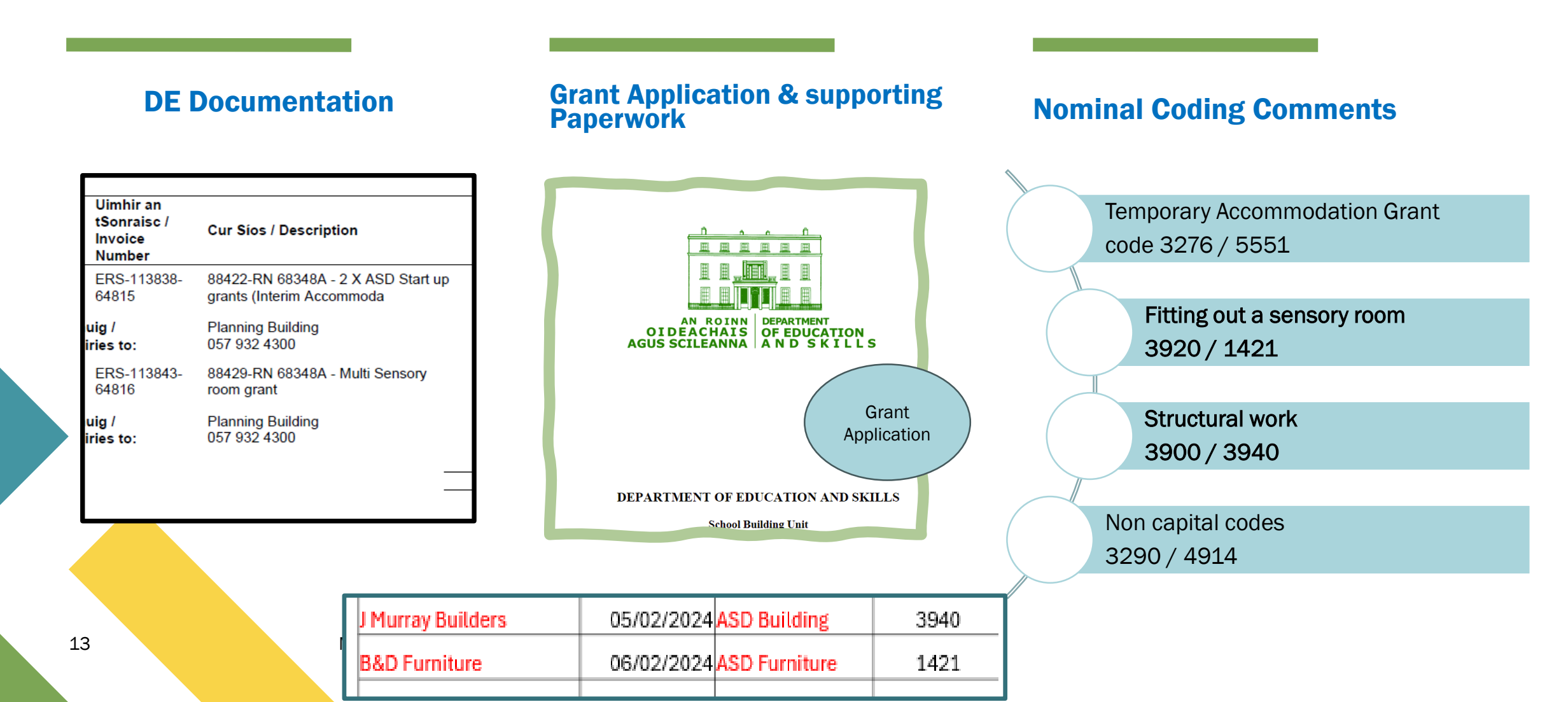

## Recording Purchase Invoices in Sage 50

## Select the correct nominal code for Capital Expenditure

## Considerations when picking a nominal code for the cost

- Is it capital in nature? 1.
- Will a department report be required? 2.
- 3. Ensure that the related capital grant is coded correctly

|               | 3900     | DE Capital Building Grant   | Income                              |                   | Code     | Cost            | Comment                     |  |
|---------------|----------|-----------------------------|-------------------------------------|-------------------|----------|-----------------|-----------------------------|--|
| g a           | 3901     | Capital Projects Fundraisi  | Capital Projects Fundraising Income |                   |          |                 | Code the                    |  |
| -             | 3902     | Parents Contribution to Ca  | apital Project                      | ts Income         |          |                 |                             |  |
|               | 3903     | Patron/Trustee Contributio  | on to Capital                       | Projects Income   |          |                 | purchase invoice            |  |
|               | 3904     | Other State Capital Project | ts Income                           |                   | 1421     | F&F             | Long term use               |  |
| rt            | 3905     | COVID Minor Works Capi      | tal Grant Inc                       | ome               |          | Fauinment       | High value<br>Capital grant |  |
|               | 3906     | Accumulated Amortisation    | of Capital B                        | Building Income   |          | Equipment       |                             |  |
|               | 3907     | Capital Donations Income    |                                     |                   |          |                 |                             |  |
|               | 3920     | DE Fixtures, Fittings & Eq  | uipment Gra                         | ant Income        |          |                 |                             |  |
|               | 3921     | DE ICT Grant Capital Inco   | me                                  |                   | 2060     | Conital cost    | Canital project             |  |
|               | 3925     | Accumulated Amortisation    | of Capital E                        | Equipment Income  | 3900     | financed by     |                             |  |
|               | 3926     | Accumulated Amortisation    | of ICT Gran                         | nt Capital Income |          |                 | Related income is           |  |
|               | 3940     | DE Capital Building Grant   | Expense                             |                   |          | fundraising     | 3901                        |  |
|               | 3941     | COVID Minor Works Build     | COVID Minor Works Building Expense  |                   |          |                 | Related income is           |  |
|               | 3960     | Capital Land/Building Fun   | draising Exp                        | ense              |          | financed by a   | 3907                        |  |
|               | 3970     | Parents Contribution to Ca  | apital Land/B                       | Building Expense  |          | donation        | 0001                        |  |
|               | 3990     | Patron/Trustee Contributio  | on to Capital                       | Building Expense  |          | donation        |                             |  |
|               | 3991     | Other State Capital Land/8  | Building Exp                        | ense              |          |                 |                             |  |
|               | 3992     | Capital Donations Land/Bi   | uilding Expe                        | nse               |          |                 |                             |  |
|               | 3995     | Land/Building Fund Accou    | int                                 |                   |          |                 |                             |  |
| ·             |          |                             |                                     |                   |          |                 |                             |  |
| J Murray      | Builders | 05/02/2024 ASD Building     | 3940                                | J Murray Builders | €120,000 | ASD Unit Dept 1 |                             |  |
| B&D Furniture |          | 06/02/2024 ASD Furniture    | 1421                                | B&D Furniture     | €60,000  | ASD Unit Dept 1 |                             |  |

14

### Recording the Capital Project costs for the ASD unit in Sage 50

How recording capital transactions in Sage can vary

| Recording in<br>Sage                                                                                              | School A                      |  | School B                                                                                 | Best Practice                                                                   |  |  |  |  |  |
|----------------------------------------------------------------------------------------------------|-------------------------------|--|------------------------------------------------------------------------------------------|---------------------------------------------------------------------------------|--|--|--|--|--|
| Payment in advance to<br>Builder in August 2023 of<br>€25k                                                        | Bank Payment to code<br>4914  |  | Purchase Invoice coded to 3940<br>Used department                                        | Supplier's ledger account<br>Payment on account<br>Correct nominal code is 3940 |  |  |  |  |  |
| Depending on audit adjustments to have the payment reflected in the Balance sheet at August Year end for school A |                               |  |                                                                                          |                                                                                 |  |  |  |  |  |
| J Murray Builders<br>Invoice for 120k                                                                             | Bank Payment coded to<br>4914 |  | Recorded a purchase invoice to<br>Suppliers ledger using cost<br>3940<br>Used department | Correct nominal code is 3940                                                    |  |  |  |  |  |
| B&D Furniture<br>Invoice for fitting out ASD<br>unit                                                              | ⊠Bank Payment code<br>to 1421 |  | Recorded a purchase invoice to<br>Suppliers ledger using cost<br>1421<br>Used department | Correct nominal code is 1421                                                    |  |  |  |  |  |
| DE Capital Grant 250k                                                                                             | I&E Code 3290                 |  | BS Code 3900                                                                             | BS Code 3900                                                                    |  |  |  |  |  |
| DE F&F ASD GRANT 80K                                                                                              | BS Code 3920                  |  | BS Code 3920                                                                             | BS Code 3920                                                                    |  |  |  |  |  |
|                                                                                                    | TO E uproliphia               |  | Correct oppresses Dont report                                                            |                                                                                 |  |  |  |  |  |

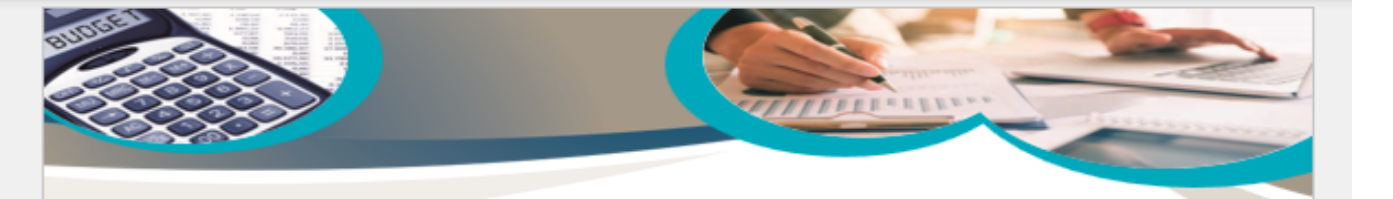

#### Managing a Capital project Using a Suppliers ledger in Sage 50

| Task                                      | Sage 50 Accounts preparation                                                                                                    | Available resources                                        |
|-------------------------------------------|----------------------------------------------------------------------------------------------------|------------------------------------------------------------|
| Work with the project<br>management team  | <ol> <li>Gather all project <u>information</u></li> <li>DE remittance &amp; project costs</li> <li>Budget information for template</li> <li>Check Chart of account codes -</li> </ol> | Template to assist with<br>reporting on Capital<br>Project |
|                                           | (contribution to Fixed Asset Codes) in<br>Sage 50                                                                                                    | Supplier App Form                                          |
| Register contract in ROS                  |                                                                                                    |                                                            |
|                                           | <ol><li>Create a department in Sage 50 for the<br/>Cap Project which includes an add<br/>documents feature.</li></ol>                                                                 |                                                            |
|                                           | <ol><li>Record DE Grant in Sage 50 (Use Dept)</li></ol>                                                                                                    |                                                            |
| Relevant Contract Invoice                 | <ol> <li>Record purchase invoice in supplier<br/>ledger using the Dept reference</li> </ol>                                                                                           |                                                            |
|                                           | <ol><li>Record VAT Journal in Sage 50</li></ol>                                                                                                    |                                                            |
|                                           | <ol><li>Record a supplier credit note to reflect<br/>the RCT in code 2270 if applicable</li></ol>                                                                                     |                                                            |
|                                           | <ol> <li>Request a Supplier statement and<br/>reconcile balance to supplier ledger<br/>balance</li> </ol>                                                                             |                                                            |
| Notify payment to Revenue                 |                                                                                                    |                                                            |
| Making payment to Supplier                | <ol> <li>Record payment in <u>suppliers</u> ledger in<br/>Sage 50</li> </ol>                                                                                                    |                                                            |
| VAT Return                                | Record VAT Payment in VAT control<br>account in Sage 50                                                                                                    |                                                            |
|                                           |                                                                                                    |                                                            |
| RCT Return                                | Record RCT payment in RCT Control<br>account in Sage 50                                                                                                    |                                                            |
| Regular monthly reporting<br>from Sage 50 | <ol><li>Review nominal activity to check for<br/>accuracy of recording</li></ol>                                                                                                    |                                                            |
| Cap Project reporting<br>template         | <ol> <li>Run department report to monitor &amp;<br/>report on the capital Project</li> </ol>                                                                                          |                                                            |

# **Reporting to the BOM**

**Capital Projects** 

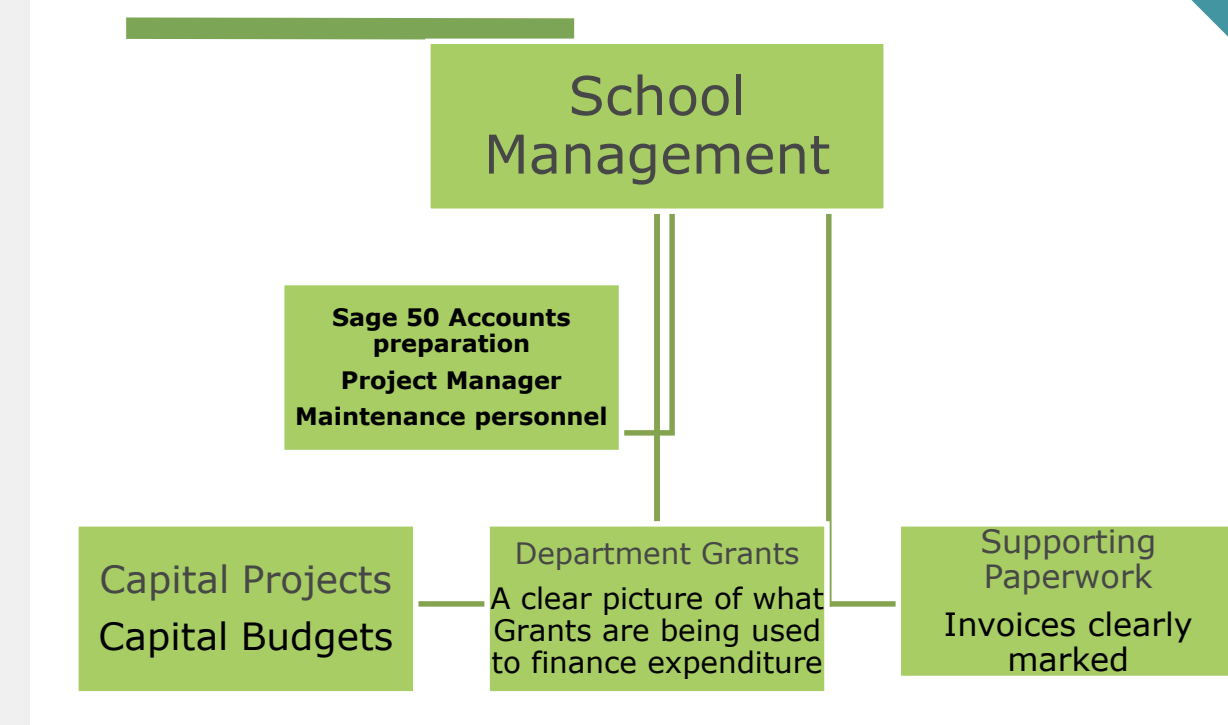

# **3. Key points for developing good habits using the Suppliers ledger**

- 1. Awareness of the importance of the nominal code selection for costs & reviewing supplier reports in Sage 50 for accuracy
- 2. Recording credit notes overview
- 3. Allocating credit notes
- 4. Use Supplier Payment option to record the payment
- Supplier statement reconciliations are vital to confirm accuracy of suppliers ledger

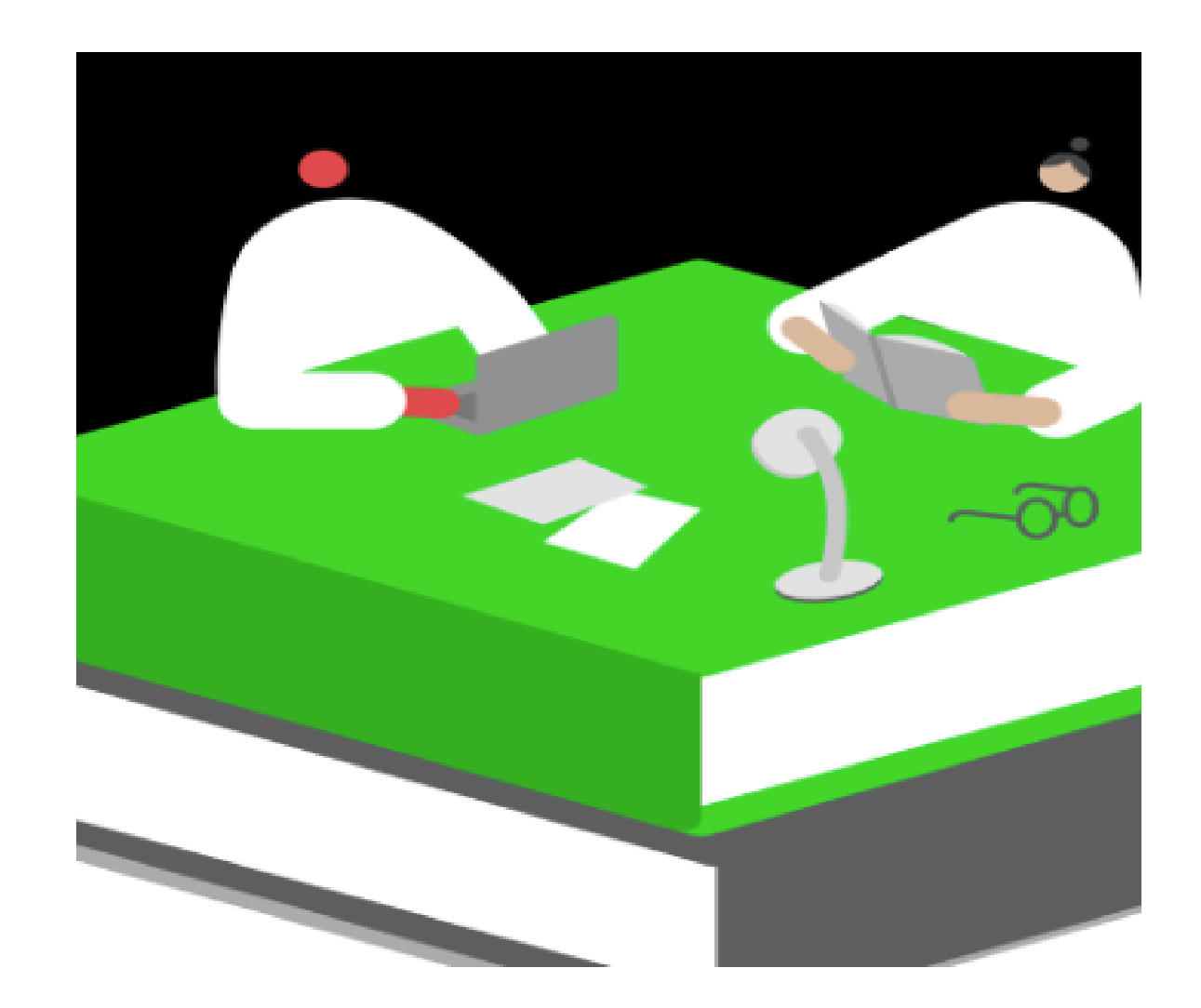

FSSU > Post-Primary > Topics > Sage 50 Accounts > Training & Videos > Videos by Topic > Suppliers Ledger > Getting Started with the Supplier

| All Topics                          |          | Getting Started with the Suppliers Lo                                                |
|-------------------------------------|----------|--------------------------------------------------------------------------------------|
| Accounting Procedures               | <b>*</b> | Handouts                                                                             |
| Adult Education                     |          | <ul><li>&gt; Presentation Slides</li><li>&gt; Steps to Practice (Word doc)</li></ul> |
| After School Study                  | ~        | Webinar Recording                                                                    |
| Banking                             | ~        | Sage 50: Getting started with the Suppliers Ledger                                   |
| BrightBooks (formerly Surf Accounts | s) 🗸     | Getting started with the                                                             |
| Budgeting                           | ~        | Suppliers Ledger in Sage                                                             |

### rs Ledger

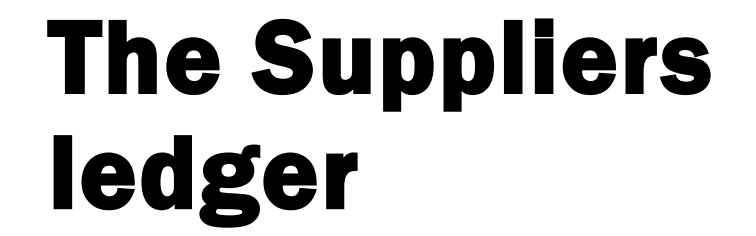

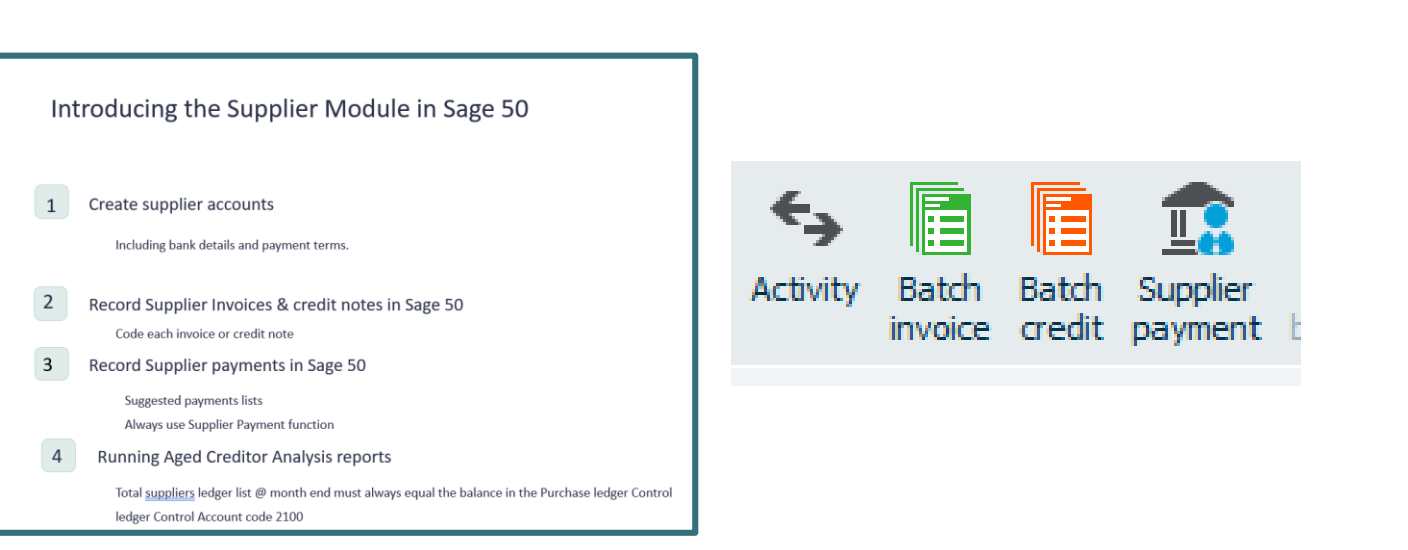

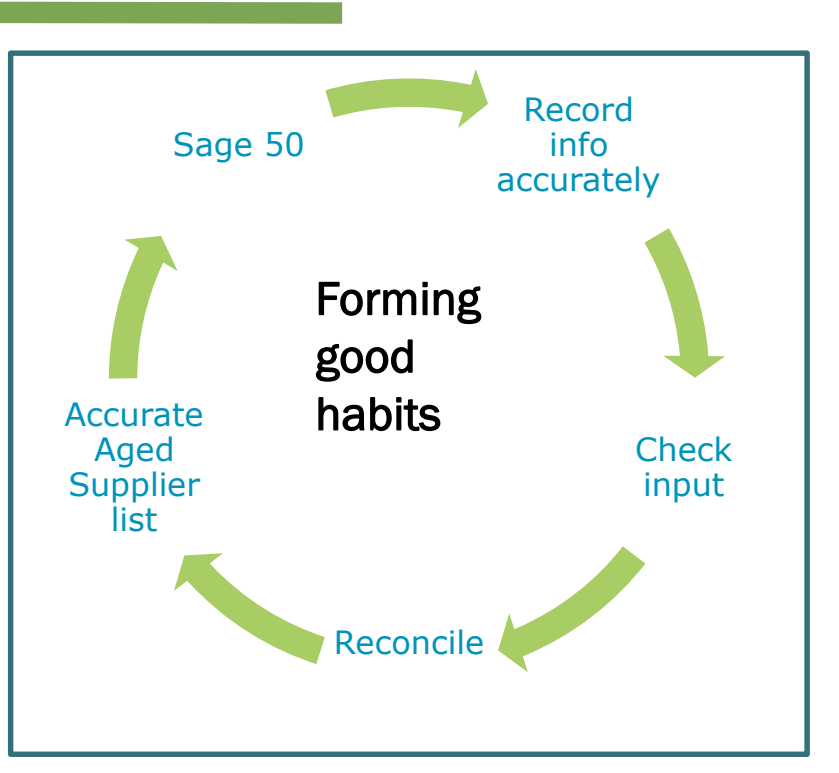

# **1. Key Supplier Reports in Sage 50**

#### Favourites

Aged creditors

Aged reconciliation

Credit control and turnover

Daily transactions

Day books

Departmental

EC purchases

GDPR

My supplier reports

Supplier activity

Supplier contacts

Supplier details

Supplier invoices

Supplier statements

Supplier contacts Supplier details Supplier invoices Supplier statements Top suppliers VCA TO STANDARD

Invoices that are within the settlements terms, based on the Supplier Invoices within suppliers Settlement Terms settlement due days. Shown as an overview for each supplier. Credits and Un-Allocated Purchase payments on Credit Notes & Payments account that on Account are

outstanding

#### Favourites

Add the documents that you use most often to Favourites to access and generate them quickly. Documents are added and removed by clicking the star icon. You can drag and drop your favourites into any order you want.

|   | Name                                                               | Description                                                                                                    | Last Run         | Filename |
|---|--------------------------------------------------------------------|----------------------------------------------------------------------------------------------------|------------------|----------|
| * | Aged Creditors Analysis<br>(Summary)                               | One line for each<br>supplier, to quickly<br>view the<br>outstanding<br>balances.                                                              | 11/03/2024 21:07 | SPLAGES  |
| * | Day Books: Supplier<br>Invoices (Detailed)                         | Invoices, shown itemised.                                                                                                    | 11/03/2024 19:06 | SPLDYIVD |
| * | Supplier Activity<br>(Summary)                                     | An overview of<br>each suppliers<br>transactions.                                                                                              | 11/03/2024 21:01 | SPLACTS  |
| * | Aged Creditors Analysis<br>(Detailed) - By Balance<br>(Descending) | Every outstanding<br>transaction, to view<br>detailed information<br>of what is owed to<br>each supplier.<br>Sorted by the<br>current balance. | 11/03/2024 20:29 | PL_AGEDB |
| * | Un-Allocated Purchase<br>Credit Notes &<br>Payments on Account     | Credits and<br>payments on<br>account that are<br>outstanding.                                                                                 | 11/03/2024 20:35 | PL_UNALL |

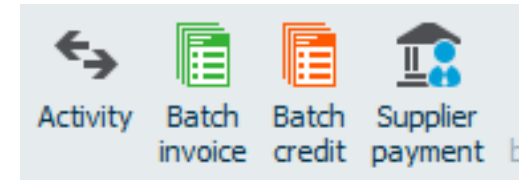

## Recording Purchase Invoices in Sage 50

# 1. Select the correct nominal code from the chart of accounts & review the Day Book for accuracy

|                                           |                                |              |                                           |                        |                                |                 |                   | Demo Data for Suppliers ledger |              |          |                   |          |
|-------------------------------------------|--------------------------------|--------------|-------------------------------------------|------------------------|--------------------------------|-----------------|-------------------|--------------------------------|--------------|----------|-------------------|----------|
|                                           |                                |              |                                           |                        |                                |                 | Tasks in Sage     | Date                           | REF          | Nom code | Supplier          | Value    |
| Date: 11/03/2024                          | B                              | OM Repor     | ting & Supplier                           | s ledger               |                                | Page: 1         | A. Purchase       |                                |              |          |                   |          |
| Time: 19:06:33                            | Day                            | Books: Su    | pplier Invoices                           | (Detailed              | )                              |                 | Invoices          |                                |              |          |                   |          |
| Date From: 01<br>Date To: 31              | 1/01/1980<br>1/12/2050         |              |                                           |                        | Supplier From:<br>Supplier To: | 77777777        | VSW003            | 04/02/202                      | 123          | 6730     | VS Ware           | 1,250    |
| Transaction From: 1<br>Transaction To: 99 | 9,999,999                      |              |                                           |                        | N/C From:<br>N/C To:           | 99999999        | TA 2001           | 06/02/202                      | 16791        | 4250     | Tara Art Supplies | £250.62  |
| Dept From: 0<br>Dept To: 99               | 99                             |              |                                           |                        |                                |                 |                   | 05/02/202                      | 2            | 4550     | Tata Art Supplies | £339.02  |
| Tran No. Type Date                        | A/C Ref N/C                    | Inv Ref Dept | Details                                   | Net Amount             | ax Amount T/C G                | ross Amount V B | J Murray Builders | 4                              | ASD Building | 3940     | J Murray Builders | €120,000 |
| 1 PI 04/02/2024                           | 4 TAR001 4350                  | 0            | Art Supplies                              | 359.62                 | 0.00 T9                        | 359.62          |                   | 06/02/202                      | ASD          |          |                   |          |
| 2 PI 04/02/2024<br>3 PI 05/02/2024        | 4 JMUROO1 3940                 | ASD 1        | VS Wrae charge<br>ASD Unit building First | 1,250.00<br>120,000.00 | 0.00 T9<br>0.00 T9             | 1,250.00        | B&D Furniture     | 4                              | Furniture    | 1421     | B&D Furniture     | €60,000  |
| 4 PI 06/02/2024                           | 4 B&D001 1421                  | Fit out 1    | F&F Fitout for ASD unit                   | 60,000.00              | 0.00 T9                        | 60,000.00       |                   |                                |              |          |                   |          |
| 9 PI 05/02/2024<br>10 PI 05/02/2024       | 4 OBR001 4760<br>4 OBR001 4761 | 23 0<br>50 0 | Diaries<br>Classroom books                | 1,000.00               | 0.00 T9<br>0.00 T9<br>0.00 T9  | 1,000.00        | B. Credit notes   |                                |              |          |                   |          |
|                                           | •••••                          |              | Totals                                    | 183,709,62             | 0.00                           | 183,709.62      |                   | 28/02/202                      | 2            |          |                   |          |
|                                           |                                |              |                                           |                        |                                |                 | TAR001            | 4                              | 251          | 1421     | TAR001            | €85      |
|                                           |                                |              |                                           |                        |                                |                 |                   | 28/02/202                      | 2            |          |                   |          |
|                                           |                                |              |                                           |                        |                                |                 | B&D Furniture     | 4                              | 643          | 1421     | Examcraft         | €4,500   |

Always review the Supplier Invoice detail and check the nominal code and that a department is assigned where appropriate

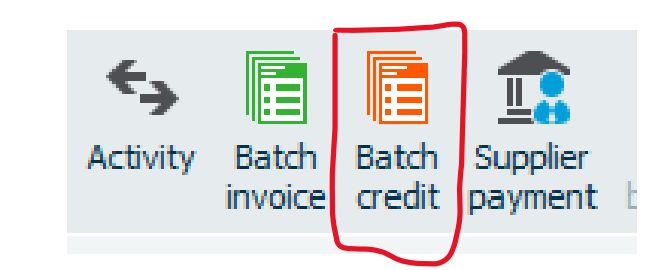

## 2. Recording Supplier Credit notes in Suppliers ledger

|          | -             |                     | - (LK)                    |                                        |                                       |           | Le     | 100        |                  | N.       |              | <b>~</b> |      |          |     | 1≕Γ   | -              |
|----------|---------------|---------------------|---------------------------|----------------------------------------|---------------------------------------|-----------|--------|------------|------------------|----------|--------------|----------|------|----------|-----|-------|----------------|
|          | E             | Batch Suppl         | ier Credit                |                                        |                                       |           |        |            |                  |          |              |          |      |          | —   |       | $\times$       |
| le       |               |                     |                           |                                        |                                       |           |        |            |                  |          |              |          |      |          |     | ?     | ) <u>Hel</u> r |
| :        | T             | <b>+</b>            |                           |                                        |                                       | V         | è      |            | ×                |          |              |          |      |          |     |       |                |
| DC<br>JF | Clear<br>form | Insert<br>row (F7)  | Remove Co<br>row (F8) abo | opy cell Copy cel<br>ove (F6) +1 (Shif | l above Calculate<br>t + F6) net (F9) | Memorise  | Recall | Print list | Send to<br>Excel |          |              |          |      |          |     |       |                |
| 2(       | A/C           | B <u>D</u> Furnitur | e                         |                                        |                                       |           |        |            |                  |          |              |          |      | Tax Rate | 2   |       | 0.00           |
| ۹0<br>20 | N/C           | Capital: Fix        | tures,fittings_           |                                        |                                       |           |        |            |                  |          |              |          |      |          |     |       |                |
| N        | 4             | \/C*                | Attach                    | Date*                                  | Due On*                               | Credit No | Ex.Ref | N/C*       | Depa             | artment* | Details      | Net      | T/C* | V        | AT  | Gro   | oss            |
|          | T             | AR001               | •                         | 28/02/2024                             | 28/02/2024                            | 4         | •      | 4350       | 0                |          | overcharge   | 85.00    | т9   | 0        | .00 | 85.   | 00             |
|          | E             | 38D001              | •                         | 28/02/2024                             | 28/02/2024                            | 77        |        | 1421       |                  | Z        | Faulty desks | 4500.00  | T9   | 0        | .00 | 4500. | 00             |
|          |               |                     |                           |                                        |                                       |           |        |            |                  |          |              |          |      |          |     |       |                |

## 3. Allocating Supplier Credit Notes against specific invoice it relates to

| 💼 Supplier Pay                            | ment - Current Accou | nt 1                            |                 |            |                                  |                     |                  |              |     |                    |           |
|-------------------------------------------|----------------------|---------------------------------|-----------------|------------|----------------------------------|---------------------|------------------|--------------|-----|--------------------|-----------|
| Clear form full (F3)                      | Wizard Automatic     | Department Print list Sen       | d to<br>cel     |            |                                  |                     |                  |              |     |                    |           |
| – <b>Bank Details</b><br>Bank A/C<br>Name | 1800 🗸               | Supplier De<br>Account*<br>Name | tails<br>TAR001 | s          | Payment De<br>Date*<br>Reference | tails<br>15/03/2024 |                  |              |     |                    |           |
| Balance                                   | 337680.00            | Balance                         |                 | 874.62     | Ex. Reference<br>Amount          | 0.00 📰              |                  |              |     |                    |           |
| Show All                                  | ~                    | From / /                        | To //           | <b>.</b>   |                                  | List Invoice/Crea   | dit by item line |              |     |                    |           |
| View                                      | No. 🔶 Type           | e A/C                           | Date            | Due on     | Ref                              | Ex.Ref              | Department       | Details      | T/C | Amount € Disputed? | Payment € |
|                                           | 1 PI                 | TAR001                          | 04/02/2024      | 05/03/2024 |                                  |                     | n/a              | Art Supplies | n/a | 359.62             | 85.00     |
|                                           | 5 PI                 | TAR001                          | 10/01/2024      | 09/02/2024 | 987                              |                     | n/a              | Art supplies | n/a | 600.00             | 0.00      |
|                                           | 11 PC                | TAR001                          | 28/02/2024      | 28/02/2024 | 4                                |                     | n/a              | overcharge   | n/a | 85.00              | 85.00     |
|                                           |                      |                                 |                 |            |                                  |                     |                  |              |     |                    |           |

| Show: All Transa | ctions 🗸 | Date: 01/  | /01/1980 to 31 | 1/12/2099 | Type: All    | O/S       | Only 📃 T |
|------------------|----------|------------|----------------|-----------|--------------|-----------|----------|
| Attach           | No Type  | Date       | Due On         | Ref       | Details      | nount € ▼ | O/S €    |
| 0                | 5 PI     | 10/01/2024 | 09/02/2024     | 987       | Art supplies | 600.00    | 600.00 * |
| •                | 1 PI     | 04/02/2024 | 05/03/2024     |           | Art Supplies | 359.62    | 274.62 p |
| •                | 11 PC    | 28/02/2024 | 28/02/2024     | 4         | overcharge   | 85.00     |          |

22

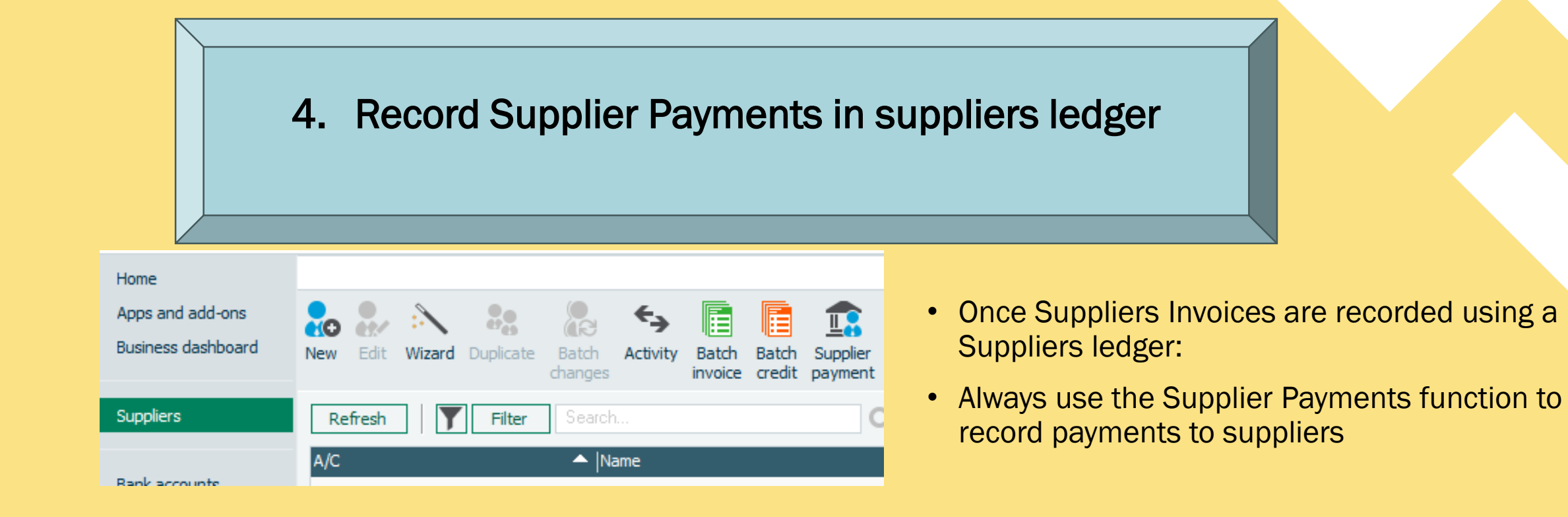

| Only App              | proved i | invoices and balances agreed to supplier statement are r                                                                                                    | eleased for paym | : |                  |       |            |                          |   |                             |                |
|-----------------------|----------|----------------------------------------------------------------------------------------------------|------------------|---|------------------|-------|------------|--------------------------|---|-----------------------------|----------------|
| Supplier<br>statement | 5.       | Agree balance in Supplier ledger to Supplier statements                                                                                                    | Accuracy check   |   | C. Supplier Pay  | ments | 20,00,0000 |                          |   |                             | 005.000        |
| Paying invoices       | 6.       | Payment request to signatories should be                                                                                                    | Audit            |   | B&D Furniture    |       | 04/02/2024 | On account<br>On account |   | B&D Furniture               | €25,000        |
|                       |          | accompanied by supporting invoices / reconciliation<br>and they should be initialled by signatories as                                                                                             | requirement      |   | OBR002<br>REN002 |       | 02/02/2024 | EP 1<br>EP 2             |   | O'Brien Diaries<br>Rentokil | €1,500<br>€450 |
|                       |          | evidence of approval                                                                                                    |                  |   |                  |       |            |                          |   |                             |                |
|                       | 7.       | Where payments are made electronically, the system<br>must be such that payment is only dispatched after<br>authorisation by the Principal and Chairperson or<br>other Board of Management member. |                  |   |                  |       |            |                          | • |                             |                |
|                       | 8.       | A purchase payment is recorded in the <u>suppliers</u><br>ledger in Sage 50                                                                                                    |                  |   |                  |       |            |                          |   |                             |                |

## Supplier Payments requisitions

| Only App                                                                                                    | Only Approved invoices and balances agreed to supplier statement are released for payment                                                                                                    |                      |  |  |  |  |  |  |  |  |  |
|----------------------------------------------------------------------------------------------------|----------------------------------------------------------------------------------------------------|----------------------|--|--|--|--|--|--|--|--|--|
| Supplier     5. Agree balance in Supplier ledger to Supplier     Accuracy check       statement     statements     Accuracy check       reconciliations |                                                                                                    |                      |  |  |  |  |  |  |  |  |  |
| Paying invoices                                                                                                    | <ol> <li>Payment request to signatories should be<br/>accompanied by supporting invoices / reconciliation<br/>and they should be initialled by signatories as<br/>evidence of approval</li> </ol> | Audit<br>requirement |  |  |  |  |  |  |  |  |  |

| Date:                                                            | 11/03/2024                                                                                                 |                                        | BOM                                                     | 1 Repor                                                                       | ting & S                                                                        | Supplie                                                        | rs ledge                                                           | er                                                                            |                                                            | Page:                                                    | 1                                                    |
|------------------------------------------------------------------|----------------------------------------------------------------------------------------------------|----------------------------------------|---------------------------------------------------------|-------------------------------------------------------------------------------|---------------------------------------------------------------------------------|----------------------------------------------------------------|--------------------------------------------------------------------|-------------------------------------------------------------------------------|------------------------------------------------------------|----------------------------------------------------------|------------------------------------------------------|
| Time:                                                            | 20:01:29                                                                                                   |                                        | Aged                                                    | l Credit                                                                      | ors Anal                                                                        | ysis (S                                                        | ummar                                                              | y)                                                                            |                                                            | _                                                        |                                                      |
| Report I<br>Include<br>Exclude                                   | Date:<br>future transaction<br>Later Payments:                                                             | 11/03/2024<br>s: No<br>No              |                                                         |                                                                               |                                                                                 |                                                                |                                                                    |                                                                               | Supplier Fro<br>Supplier To:                               | m:<br>                                                   | ZZ                                                   |
|                                                                  | **                                                                                                    | NOTE: All rep                          | ort valu                                                | ies are sho                                                                   | wn in Base (                                                                    | Currency,                                                      | unless oth                                                         | erwise indi                                                                   | cated **                                                   |                                                          |                                                      |
| . / 6                                                            |                                                                                                    |                                        |                                                         | -                                                                             | a l                                                                             |                                                                |                                                                    |                                                                               |                                                            |                                                          |                                                      |
| A/C                                                              | Name                                                                                                    | <u>Credit</u>                          | t Limit                                                 | Turnover                                                                      | Balance                                                                         | Future                                                         | Current                                                            | Period 1                                                                      | Period 2                                                   | Period 3                                                 | Older                                                |
| A/C<br>B&D001                                                    | Name<br>B&D Furniture                                                                                      | <u>Credit</u>                          | t Limit<br>0.00                                         | Turnover<br>55,500.00                                                         | Balance<br>49,500.00                                                            | <u>Future</u><br>0.00                                          | Current<br>-10,500.00                                              | Period 1<br>60,000.00                                                         | Period 2<br>0.00                                           | Period 3<br>0.00                                         | <u>Older</u><br>0.00                                 |
| A/C<br>B&D001<br>JMURO01                                         | Name<br>B&D Furniture<br>J Murray Builders                                                                 | <u>Credit</u><br>€                     | t Limit<br>0.00<br>0.00                                 | Turnover<br>55,500.00<br>120,000.00                                           | Balance<br>49,500.00<br>120,000.00                                              | <u>Future</u><br>0.00<br>0.00                                  | <u>Current</u><br>-10,500.00<br>0.00                               | Period 1<br>60,000.00<br>120,000.00                                           | Period 2<br>0.00<br>0.00                                   | Period 3<br>0.00<br>0.00                                 | 01der<br>0.00<br>0.00                                |
| A/C<br>B&D001<br>JMUROO1<br>OBR001                               | Name<br>B&D Furniture<br>J Murray Builders<br>O'Brien Diaries                                              | <u>Credit</u><br>€<br>€                | t Limit<br>0.00<br>0.00<br>0.00                         | Turnover<br>55,500.00<br>120,000.00<br>1,500.00                               | Balance<br>49,500.00<br>120,000.00<br>1,500.00                                  | Future<br>0.00<br>0.00<br>0.00                                 | Current<br>-10,500.00<br>0.00<br>0.00                              | Period 1<br>60,000.00<br>120,000.00<br>1,500.00                               | Period 2<br>0.00<br>0.00<br>0.00                           | Period 3<br>0.00<br>0.00<br>0.00                         | Older<br>0.00<br>0.00<br>0.00                        |
| A/C<br>B&D001<br>JMUROO1<br>OBR001<br>REN002                     | Name<br>B&D Furniture<br>J Murray Builders<br>O'Brien Diaries<br>Rentokill                                 | Credit<br>Credit<br>E<br>E<br>E        | t Limit<br>0.00<br>0.00<br>0.00<br>0.00                 | Turnover<br>55,500.00<br>120,000.00<br>1,500.00<br>0.00                       | Balance<br>49,500.00<br>120,000.00<br>1,500.00<br>-450.00                       | Future<br>0.00<br>0.00<br>0.00<br>0.00                         | <u>Current</u><br>-10,500.00<br>0.00<br>0.00<br>-450.00            | Period 1<br>60,000.00<br>120,000.00<br>1,500.00<br>0.00                       | Period 2<br>0.00<br>0.00<br>0.00<br>0.00<br>0.00           | Period 3<br>0.00<br>0.00<br>0.00<br>0.00                 | 01der<br>0.00<br>0.00<br>0.00<br>0.00                |
| A/C<br>B&D001<br>JMUROO1<br>OBR001<br>REN002<br>TAR001           | Name<br>B&D Furniture<br>J Murray Builders<br>O'Brien Diaries<br>Rentokill<br>Tara Art Supplies            | <u>Credit</u><br>€<br>€<br>€<br>€      | t Limit<br>0.00<br>0.00<br>0.00<br>0.00<br>0.00<br>0.00 | Turnover<br>55,500.00<br>120,000.00<br>1,500.00<br>0.00<br>874.62             | Balance<br>49,500.00<br>120,000.00<br>1,500.00<br>-450.00<br>874.62             | Future<br>0.00<br>0.00<br>0.00<br>0.00<br>0.00                 | Current<br>-10,500.00<br>0.00<br>-450.00<br>-85.00                 | Period 1<br>60,000.00<br>120,000.00<br>1,500.00<br>0.00<br>359.62             | Period 2<br>0.00<br>0.00<br>0.00<br>0.00<br>0.00<br>600.00 | Period 3<br>0.00<br>0.00<br>0.00<br>0.00<br>0.00         | 01der<br>0.00<br>0.00<br>0.00<br>0.00<br>0.00        |
| A/C<br>B&D001<br>JMUROO1<br>OBR001<br>REN002<br>TAR001<br>VSW003 | Name<br>B&D Furniture<br>J Murray Builders<br>O'Brien Diaries<br>Rentokill<br>Tara Art Supplies<br>VS Ware | <u>Credit</u><br>€<br>€<br>€<br>€<br>€ | t Limit<br>0.00<br>0.00<br>0.00<br>0.00<br>0.00<br>0.00 | Turnover<br>55,500.00<br>120,000.00<br>1,500.00<br>0.00<br>874.62<br>1,250.00 | Balance<br>49,500.00<br>120,000.00<br>1,500.00<br>-450.00<br>874.62<br>1,250.00 | Future<br>0.00<br>0.00<br>0.00<br>0.00<br>0.00<br>0.00<br>0.00 | Current<br>-10,500.00<br>0.00<br>0.00<br>-450.00<br>-85.00<br>0.00 | Period 1<br>60,000,00<br>120,000,00<br>1,500,00<br>0,00<br>359,62<br>1,250,00 | Period 2<br>0.00<br>0.00<br>0.00<br>0.00<br>600.00<br>0.00 | Period 3<br>0.00<br>0.00<br>0.00<br>0.00<br>0.00<br>0.00 | 0.00<br>0.00<br>0.00<br>0.00<br>0.00<br>0.00<br>0.00 |

# Payment based on the balance that is reconciled to the Supplier statement

| Amount € | Disputed? | Payment € |  |
|----------|-----------|-----------|--|
| 1250.00  |           | 1250.00   |  |
|          |           |           |  |
|          |           |           |  |
|          |           |           |  |

| BOM Reporting & S | 5uppliers ledger  |                  |                    |                |
|-------------------|-------------------|------------------|--------------------|----------------|
| Aged Creditors An | alysis (Summary)  |                  |                    |                |
|                   |                   |                  |                    |                |
| <u>A/C</u>        | Name              | <b>Balance</b>   | Supplier Statement | <b>Payment</b> |
| B&D001            | B&D Furniture     | 49500.00         | 49500.00           | 49500.00       |
| JMUROO1           | J Murray Builders | 120000.00        | 95000.00           |                |
| OBR001            | O'Brien Diaries   | 1500.00          | 1500.00            | 1500.00        |
| REN002            | Rentokill         | -450.00          | ?                  |                |
| TAR001            | Tara Art Supplies | 874.62           | 274.62             | 274.62         |
| VSW003            | VS Ware           | 1250.00          | 1250.00            | 1250.00        |
|                   |                   | <u>172674.62</u> |                    |                |

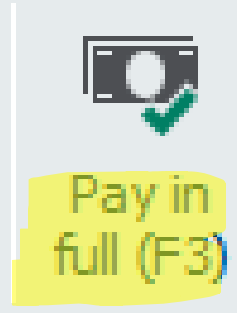

| Details            | T/C | Amount € | Disputed? | Payment € |  |
|--------------------|-----|----------|-----------|-----------|--|
| F&F Fitout for ASD | n/a | 60000.00 |           | 60000.00  |  |
| Faulty desks       | n/a | 4500.00  |           | 4500.00   |  |
| Payment on Account | n/a | 6000.00  |           | 6000.00   |  |
|                    |     |          |           |           |  |

|            |                                                    |                                     |                        |          |               |            | BI               | D Furniture | ;         |         |         |                 |
|------------|----------------------------------------------------|-------------------------------------|------------------------|----------|---------------|------------|------------------|-------------|-----------|---------|---------|-----------------|
|            |                                                    |                                     |                        |          |               |            | Supplier St      | atement@    | 29.2.2024 |         |         |                 |
|            |                                                    |                                     |                        | No       | Date          | Ref        | Details          | A           | mount €   | Paid    | Debit € | <b>Credit €</b> |
| Supplier 6 | Statement rec                                      | onallistion                         |                        | 1        | 10/01/2024    | 987 A      | rt supplies      |             | 60000.00  |         | 0.00    | 60000.00        |
| Supplier 3 |                                                    | , uncination                        |                        | 2        | 28/02/2024    | 77 C       | redit note       |             | 4500.00   |         | 4500.00 |                 |
|            |                                                    |                                     |                        | 3        | 04/02/2024    | P          | aid on account   |             |           | 6000.00 | 6000.00 |                 |
|            |                                                    |                                     |                        | Bala     | ance due at : | 29.02.2024 |                  |             |           |         |         | 49500.00        |
|            |                                                    |                                     |                        | Dutt     | ince due de   | 20.02.2024 |                  |             |           |         |         |                 |
|            |                                                    |                                     |                        |          |               |            |                  |             |           |         |         |                 |
|            | Date: 11/03/2024                                   | ВОМ                                 | Reporting &            | sup      | pliers le     | dger       |                  | Page        | : 1       |         |         |                 |
|            | Time: 19:58:16 Ag                                  | ged Creditors Ana                   | alysis (Detai          | led) -   | By Bala       | ince (D    | escending)       | )           |           |         |         |                 |
|            | Date From:                                         | 01/01/1980                          |                        |          | -             |            | Supplier Fro     | m: B&D00    | )]        |         |         |                 |
|            | Date To:                                           | 11/03/2024                          |                        |          |               |            | Supplier To:     | B&D\$0      | 11        |         |         |                 |
|            | Include future transacti<br>Exclude later payments | ions: No<br>: No                    |                        |          |               |            |                  |             |           |         |         |                 |
|            | •                                                  | * NOTE: All report value            | es are shown in Ba     | se Curre | ency, unless  | otherwise  | indicated **     |             |           |         |         |                 |
|            | A/C: B&D001 Name:                                  | B&D Furniture                       | Contact                | :        |               | /          | Tel:             |             |           |         |         |                 |
|            | No: Type Date F                                    | Ref Details                         | Balance                | Future   | Current       | Period     | 1 Period 2       | Period 3    | Older     |         |         |                 |
|            | 4 PI 06/02/2024 F                                  | it out F&F Fitout for ASD           | 60,000.00              | 0.00     | 5.00          | 60,000.0   | 0.00             | 0.00        | 0.00      |         |         |                 |
|            | 12 PC 28/02/2024 7<br>19 PA 11/03/2024 E           | 77 Faulty desks<br>3DF 1 Pavment on | -4,500.00<br>-6,000.00 | 0.00     | 4,500.00      | 0.0        | 0 0.00<br>0 0.00 | 0.00        | 0.00      |         |         |                 |
|            |                                                    | Totals:                             | 49,500.00              | 0.00     | -10,500.00    | 60,000.0   | 0.00             | 0.00        | 0.00      |         |         |                 |
|            | Turnover                                           | 55,500.00                           |                        |          |               |            |                  |             |           |         |         |                 |
|            | Credit Limit €                                     | 0.00                                |                        |          |               |            |                  |             |           |         |         |                 |
|            | Account Balance                                    | 42,500.00                           |                        |          |               |            |                  |             |           |         |         |                 |
|            |                                                    | Grand Totals:                       | 49,500.00              | 0.00     | -10,500.00    | 60,000.0   | 0.00             | 0.00        | 0.00      |         |         |                 |
| 26         |                                                    |                                     |                        |          |               |            |                  |             |           |         |         |                 |

5.

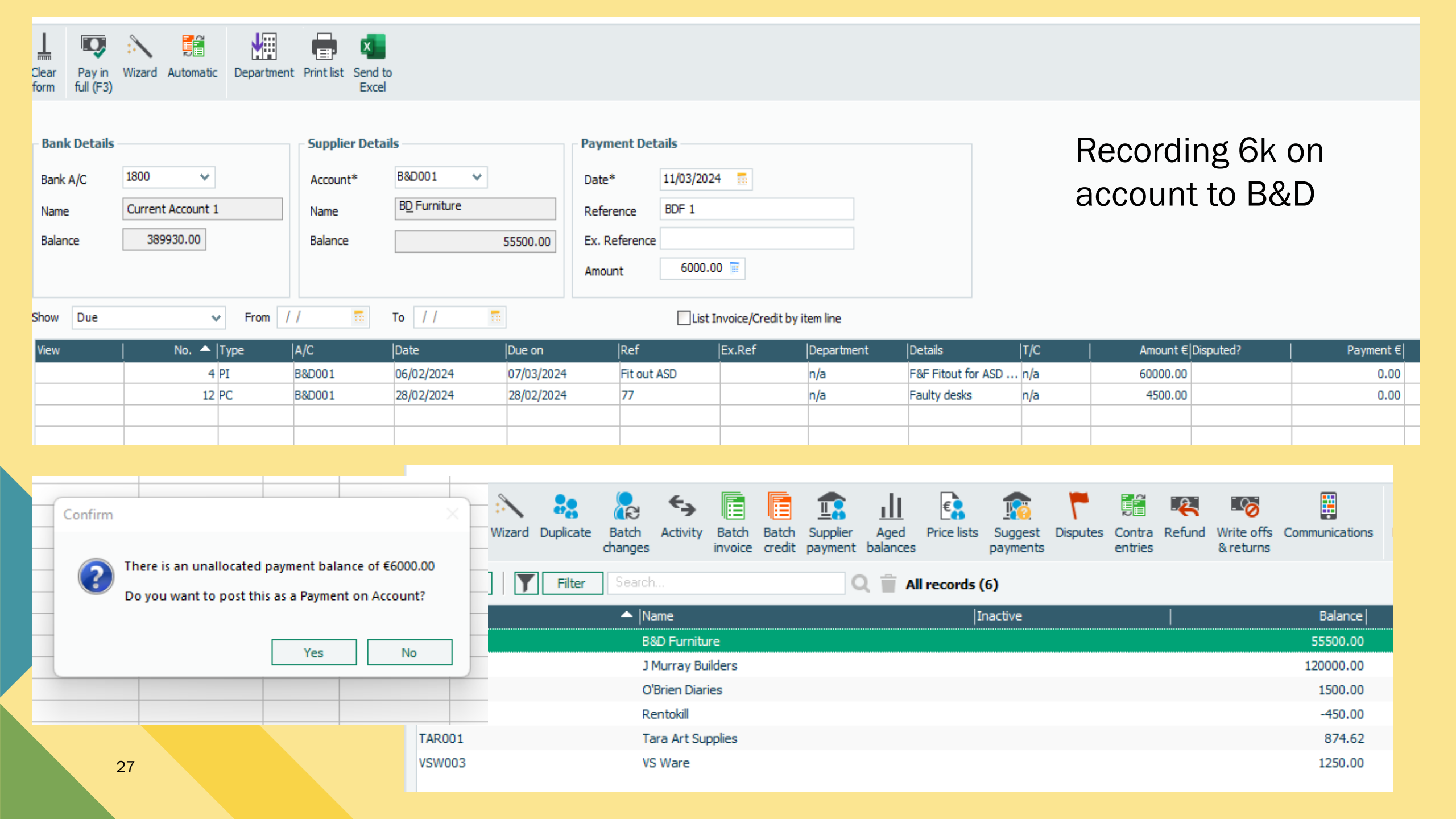

| 6.                                              | Always m<br>payments<br>balances         | atch s<br>s agai                               | supplie<br>nst spe            | er<br>ecific               |                           |            | Date: 14/03/2<br>Time: 17:57:04<br>Date From:<br>Date To:<br>Include future tr<br>Exclude later pay | 024<br><sup>4</sup> <u>Aged</u><br>ransactions:<br>yments:<br>** NOT | BOM<br>Creditors And<br>01/01/1980<br>13/03/2024<br>No<br>No<br>No        | Reporting<br>alysis (Deta<br>s are shown in        | <u>&amp; Supj</u><br>ailed) -                 | oliers led<br>By Balan                      | l <u>ger</u><br>nce (Des<br>otherwise in   |
|-------------------------------------------------|------------------------------------------|------------------------------------------------|-------------------------------|----------------------------|---------------------------|------------|----------------------------------------------------------------------------------------------------|----------------------------------------------------------------------|---------------------------------------------------------------------------|----------------------------------------------------|-----------------------------------------------|---------------------------------------------|--------------------------------------------|
|                                                 |                                          |                                                | Activity                      | Batch Bato<br>invoice creo | th<br>Supplier<br>payment | t t        | A/C: B&D001<br>No: Type Date<br>4 PI 06/02<br>22 PA 11/03                                           | Name: B&D<br><u>Ref</u><br>2/2024 Fit out<br>3/2024                  | Furniture<br>Details<br>F&F Fitout for ASD<br>Purchase Payment<br>Totals: | Cont<br>Balance<br>49,500.00<br>-49,500.00<br>0.00 | act:<br><u>Future</u><br>0.00<br>0.00<br>0.00 | Current<br>0.00<br>-49,500.00<br>-49,500.00 | Period 1<br>49,500.00<br>0.00<br>49,500.00 |
| – Bank Details –<br>Bank A/C<br>Name<br>Balance | 1800 V<br>Current Account 1<br>337680.00 | Supplier Detail<br>Account*<br>Name<br>Balance | s<br>B&D001 ✓<br>BD_Furniture | Payme<br>Date*<br>Refere   | nce                       |            | Turnover:<br>Credit Limit €<br>Account Balance                                                      | 55,50<br>Gra                                                         | 00.00<br>0.00<br>0.00<br>nd Totals:                                       | <u>0.00</u>                                        | 0.00                                          | -49,500.00                                  | <u>49,500.00</u>                           |
| Show All<br>View                                | ✓ From /<br>No. ▲  Type                  | / 📅                                            | To / / 📅                      | Amoun                      | t 0.00                    | woice/Cred | it by item line<br>Department                                                                       | Details                                                              | T/C                                                                       | Amou                                               | ınt € D <mark>i</mark> şpute                  | :d?                                         | Payment€                                   |
|                                                 | 4 PI<br>22 PA                            | B&D001<br>B&D001                               | 06/02/2024<br>11/03/2024      | 07/03/2024                 | Fit out ASD               |            | n/a<br>n/a                                                                                          | F&F Fitout<br>Purchase P                                             | for ASD n/a<br>ayment n/a                                                 | 4950<br>4950                                       | 0.00                                          |                                             | 49500.00<br>49500.00                       |

|                   | ank Davme             | nte                        |                                 |                                               |                                |            |                |                       |      |      |                 |                                                  |
|-------------------|-----------------------|----------------------------|---------------------------------|-----------------------------------------------|--------------------------------|------------|----------------|-----------------------|------|------|-----------------|--------------------------------------------------|
|                   | ank rayine            | 1115                       |                                 |                                               |                                |            |                |                       |      |      | 2 Help          |                                                  |
| Clear<br>form     | Print<br>Cheque       | Insert Rer<br>row (F7) row | move Copy ce<br>v (F8) above (F | +1<br>+1<br>ell Copy cell a<br>6) +1 (Shift + | bove Calculat<br>- F6) net (F9 | te Memoris | e Recall Print | list Send to<br>Excel |      |      |                 |                                                  |
| Bank<br>N/C       | Current A<br>Caretake | ccount 1<br>r Wages Expen  | ISE                             |                                               |                                |            | Tax Ra         | ate                   | 0.00 |      |                 |                                                  |
| Bank <sup>a</sup> | *                     | Date*                      | Ref                             | Ex.Ref                                        | N/C*                           | Department | * Details      | Net                   | T/C* | Tax  | Gross \land     |                                                  |
| 1800              |                       | 20/02/2024                 | AIB                             |                                               | 7450                           | 0          | AIB BC         | 100.00                | Т9   | 0.00 | 100.00          |                                                  |
| 1800              |                       | 21/02/2024                 | JOB                             |                                               | 5010                           | 0          | D O'Beirne     | 420.00                | T9   | 0.00 | 420.00          |                                                  |
|                   |                       |                            |                                 |                                               |                                |            |                |                       |      |      |                 | 7. Only use Bank Payments for non supplier costs |
| <                 |                       |                            |                                 |                                               |                                |            |                | 520.00                |      | 0.00 | 520.00<br>Close | Bank charges<br>Payroll costs                    |

### NB: Do not use Bank Payment function for supplier payments

### Most common error

Record Purchase Invoice and then record payment using Bank Payment

Incorrect Suppliers ledger Duplicate costs

# 4. Key steps in maintaining an accurate Suppliers Ledger

Review the Aged Suppliers ledger

Reconcile Supplier balances to Supplier statements

Follow up debit balances

Maintain a clean ledger by matching out payments

Ensure total Aged Suppliers = Balance on Suppliers Control Account code 2100

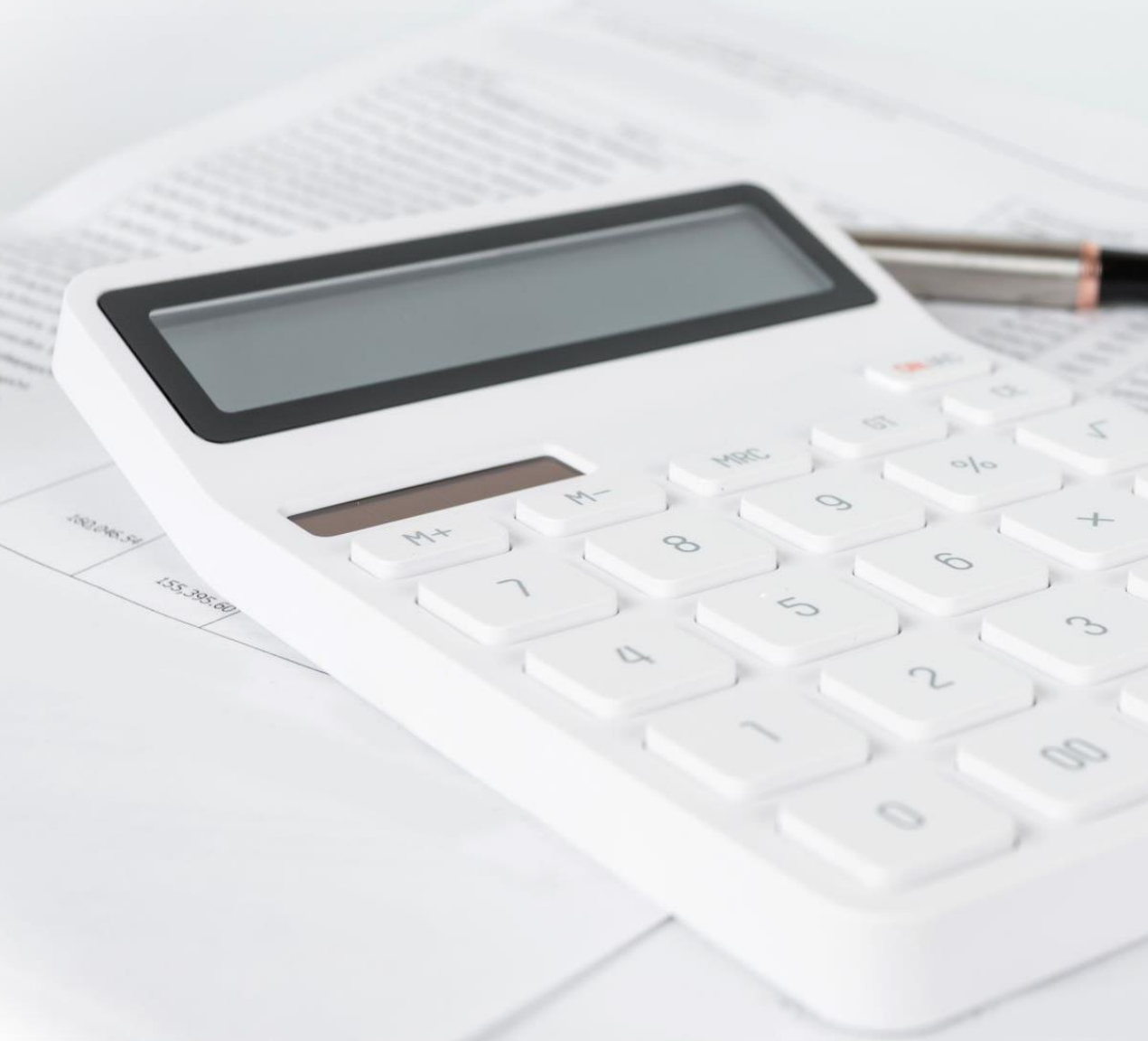

Date: 11/03/2024 Time: 21:01:29

## BOM Reporting & Suppliers ledger Aged Creditors Analysis (Summary)

Report Date:11/03/2024Include future transactions:NoExclude Later Payments:No

Supplier From Supplier To:

#### \*\* NOTE: All report values are shown in Base Currency, unless otherwise indicated \*\*

| A/C     | Name              | Credit  | t Limit | Turnover   | Balance    | Future | Current | Period 1   | Period 2 |
|---------|-------------------|---------|---------|------------|------------|--------|---------|------------|----------|
| JMUROO1 | J Murray Builders | ¢       | 0.00    | 120,000.00 | 120,000.00 | 0.00   | 0.00    | 120,000.00 | 0.00     |
| REN002  | Rentokill         | €       | 0.00    | 0.00       | -450.00    | 0.00   | -450.00 | 0.00       | 0.00     |
| TAR001  | Tara Art Supplies | €       | 0.00    | 874.62     | 874.62     | 0.00   | -85.00  | 359.62     | 600.00   |
|         |                   | Totals: |         | 120,874.62 | 120,424.62 | 0.00   | -535.00 | 120,359.62 | 600.00   |

- A. Always review SL List for accuracy
- B. Supplier reconciliations will be key
- C. Follow up debit balances
- D. Always allocate payments and credit notes to maintain a clean suppliers ledger

### B. Supplier Reconciliation Shows that payment recorded incorrectly in Sage 50

Supplier Fron Supplier To:

### BOM Reporting & Suppliers ledger

Time: 20:29:42 Aged Creditors Analysis (Detailed) - By Balance (Descending)

Date From: Date To: 01/01/1980 11/03/2024

Include future transactions: No Exclude later payments: No

#### \*\* NOTE: All report values are shown in Base Currency, unless otherwise indicated \*\*

| A/C:         | TARO           | )1 Name                                | :        | Tara Art Supplies                          | Cor                        | itact:               |                        |                        | Tel:                   |  |
|--------------|----------------|----------------------------------------|----------|--------------------------------------------|----------------------------|----------------------|------------------------|------------------------|------------------------|--|
| No:          | Туре           | Date                                   | Ref      | Details                                    | Balance                    | Future               | Current                | Period 1               | Period 2               |  |
| 1<br>5<br>11 | PI<br>PI<br>PC | 04/02/2024<br>10/01/2024<br>28/02/2024 | 987<br>4 | Art Supplies<br>Art supplies<br>overcharge | 359.62<br>600.00<br>-85.00 | 0.00<br>0.00<br>0.00 | 0.00<br>0.00<br>-85.00 | 359.62<br>0.00<br>0.00 | 0.00<br>600.00<br>0.00 |  |
|              |                |                                        |          | Totals:                                    | 874.62                     | 0.00                 | -85.00                 | 359.62                 | 600.00                 |  |

|                               | Tara Art Supplies |          |              |          |        |         |          |  |  |  |  |  |  |
|-------------------------------|-------------------|----------|--------------|----------|--------|---------|----------|--|--|--|--|--|--|
|                               |                   |          |              |          |        |         |          |  |  |  |  |  |  |
| Supplier Statement@ 29.2.2024 |                   |          |              |          |        |         |          |  |  |  |  |  |  |
| No                            | Date              | Ref      | Details      | Amount € | Paid   | Debit € | Credit € |  |  |  |  |  |  |
|                               |                   |          |              |          |        |         |          |  |  |  |  |  |  |
| 1                             | 10/01/2024        | 987      | Art supplies | 600.00   |        | 0.00    | 600.00   |  |  |  |  |  |  |
| 2                             | 28/02/2024        | 987      | Payment      |          | 600.00 |         |          |  |  |  |  |  |  |
| 3                             | 04/02/2024        |          | Art Supplies | 359.62   | 359.62 | 0.00    | 359.62   |  |  |  |  |  |  |
|                               | 28/02/2024        | Credit   |              | 85       |        | 85      |          |  |  |  |  |  |  |
| Bala                          | ance due at 3     | 29.02.20 | 24           |          |        |         | 274.62   |  |  |  |  |  |  |

### Incorrect recording of payment leads to duplicate expense Effect of the most common error

|              |                                                           |            |                       |                       |                    |              |               |            |                   |                               |                   |          | Tara Art     | Supplies     |        |                |            |
|--------------|-----------------------------------------------------------|------------|-----------------------|-----------------------|--------------------|--------------|---------------|------------|-------------------|-------------------------------|-------------------|----------|--------------|--------------|--------|----------------|------------|
| Date         | : 11/                                                     | 03/2024    |                       | BC                    | M Reporting        | j & Supp     | oliers led    | ger        |                   |                               |                   |          |              |              |        |                |            |
| Tim          | e: 20:                                                    | 29:42      | Age                   | d Creditors /         | Analysis (Det      | tailed) -    | By Balaı      | ıce (De    | scending)         | Supplier Statement@ 29.2.2024 |                   |          |              |              |        |                |            |
| Date<br>Date | From:                                                     |            |                       | 01/01/1980            |                    |              |               |            | Supplier From     | No                            | Date              | Ref      | Details      | Amount €     | Paid   | <b>Debit</b> € | Credit €   |
| - I          |                                                           |            |                       | 11,00,2021            |                    |              |               |            | Supplier to:      |                               |                   |          |              |              |        |                |            |
| Exclu        | clude future transactions: No<br>clude later payments: No |            |                       |                       |                    |              |               |            |                   |                               | 10/01/2024        | 987      | Art supplies | 600.00       |        | 0.00           | 600.00     |
|              |                                                           |            | ** 1                  | NOTE: All report va   | alues are shown in | Base Curre   | ncy, unless o | therwise i | ndicated **       | 2                             | 28/02/2024        | 987      | Payment      |              | 600.00 |                |            |
| A/C:         | TARO                                                      | 01 Nam     | <b>B</b> <sup>1</sup> | Tara Art Supplies     | Con                | tacts        |               |            | Tel:              | 3                             | 04/02/2024        |          | Art Supplies | 359.62       | 359.62 | 0.00           | 359.62     |
| No.          | Turne                                                     | Data       | n.f                   | Dataila               | Palance            | Eutore       | Current       | Devied 1   | Devied 2          |                               | 28/02/2024        | Credit   |              | 85           |        | 85             |            |
| 1            | I ype<br>PT                                               | n4/n2/2024 | Ker                   | Art Supplies          | 359.62             | 0.00         | 0.00          | 359.62     | 0.00              | Bal                           | ance due at       | 29.02.20 | 24           |              |        |                | 274.62     |
| 5            | PI                                                        | 10/01/2024 | 987                   | Art supplies          | 600.00             | 0.00         | 0.00          | 0.00       | 600.00            |                               | 1                 |          |              |              | 1      |                | 1          |
| 11           | PC                                                        | 28/02/2024 | 4                     | overcharge<br>Totals: | -85.00             | 0.00         | -85.00        | 359.67     | 600.00            |                               |                   |          |              |              |        |                |            |
|              |                                                           |            |                       |                       | 074102             | 0.00         | -05/00        | 555.02     | 000100            |                               |                   |          |              |              |        | Pr             | oblem ide  |
|              |                                                           |            |                       |                       |                    |              |               | Ē          | b 🔅               | 8                             | - 📻 🛛             |          |              |              |        | in             | renorting  |
|              |                                                           |            |                       |                       | View               | Edit         | Delete        | View       | View Hide         | Show                          | Print list Sen    | d to     |              |              |        |                | roporting  |
|              |                                                           |            |                       |                       | transaction        | transaction  | transaction   | item att   | achment detail    | detail                        | Ex                | cel      |              |              |        | De             | lete Banl  |
|              |                                                           |            |                       |                       | 4350               | Y Art Ex     | pense         |            |                   |                               |                   |          |              |              |        | na             | vment      |
|              |                                                           |            |                       |                       |                    |              |               |            |                   | -                             |                   |          |              |              |        | pu             | ymene      |
|              |                                                           |            |                       |                       | Show: Cu           | istom Range. | - *           | Date: 01/  | 01/1980 to 31/12/ | 2099                          | Type: All         |          | O/S Only     | Trans.: 1 to | 22     | Be             |            |
|              |                                                           |            |                       |                       |                    |              |               |            |                   |                               |                   |          |              |              |        | n              | vmont ar   |
|              |                                                           |            |                       |                       |                    | No Type      | Date          | Ref.       | Ex.Ref.           | Dept                          | Details           |          | Amount       | Debit 🔻 🛛    | Cred   |                | yment ar   |
|              |                                                           |            |                       |                       |                    | 6 BP         | 28/02/2024    | 986        |                   | 0                             | Tara Art supplies |          | 600.00       | 600.00       |        |                | aton agai  |
|              |                                                           | 22         |                       |                       |                    | 5 PI         | 10/01/2024    | 987        |                   | 0                             | Art supplies      |          | 600.00       | 600.00       |        | sp             | ecific inv |
|              |                                                           | 55         |                       |                       |                    | 11 PC        | 28/02/2024    | 4          |                   | 0                             | overcharge        |          | 85.00        | 339.02       | 85.0   | 00             |            |

## C. Follow up on Debit balances

|                                                                                                    | Date:11/03/2024BOM Reporting & Suppliers ledgerTime:21:01:29Aged Creditors Analysis (Summary)                                                                                                    |  |  |  |  |  |  |  |  |  |
|----------------------------------------------------------------------------------------------------|----------------------------------------------------------------------------------------------------|--|--|--|--|--|--|--|--|--|
|                                                                                                    | Report Date:       11/03/2024       Supplier Free         Include future transactions:       No       Supplier To         Exclude Later Payments:       No       Supplier To                                                                                                    |  |  |  |  |  |  |  |  |  |
| <ul> <li>Invoices are missing</li> </ul>                                                                                               | ** NOTE: All report values are shown in Base Currency, unless otherwise indicated **                                                                                                    |  |  |  |  |  |  |  |  |  |
| Record missing invoices                                                                                                    | A/C Name Credit Limit Turnover Balance Future Current Period 1 Period 2                                                                                                    |  |  |  |  |  |  |  |  |  |
| Match out payment on                                                                                                    | JMUROO1         J Murray Builders         €         0.00         120,000.00         120,000.00         0.00         0.00         120,000.00         0.00           REN002         Rentokill         €         0.00         0.00         -450.00         0.00         -450.00         0.00         0.00         0.00 |  |  |  |  |  |  |  |  |  |
| account                                                                                                    | TAR001         Tara Art Supplies         €         0.00         874.62         874.62         0.00         -85.00         359.62         600.00           Tatala         Tatala         Tatala         Tatala                                                                                                    |  |  |  |  |  |  |  |  |  |
|                                                                                                    | 120,874.62 120,424.62 0.00 -535.00 120,359.62 600.00                                                                                                    |  |  |  |  |  |  |  |  |  |
| Details         T/C         Amount €  Disputed?         Payment €           Payment on Account         n/a         450.00         0.00 |                                                                                                    |  |  |  |  |  |  |  |  |  |
| Maintenance n/a 450.00 0.00                                                                                                    | View Edit Upallocate Delete View View bank View Hide Show Print list Send to                                                                                                    |  |  |  |  |  |  |  |  |  |
|                                                                                                    | transaction transaction transaction item charges Online detail detail Excel                                                                                                    |  |  |  |  |  |  |  |  |  |
| Duplicate Payment –                                                                                                    | A/C REN002 ✓ Balance EUR €                                                                                                    |  |  |  |  |  |  |  |  |  |
| request refund                                                                                                    | Name     Rentokill     Amount Paid EUR €     450                                                                                                    |  |  |  |  |  |  |  |  |  |
|                                                                                                    | Credit Limit EUR € 0.00 Turnover YID EUR € 450                                                                                                    |  |  |  |  |  |  |  |  |  |
|                                                                                                    | Show:         All Transactions         V         Date:         01/01/1980 to 31/12/2099         Type:         All         O/S Only         Trans.:         1 to 23                                                                                                    |  |  |  |  |  |  |  |  |  |
|                                                                                                    | Attach   No Type  Date  Due On  Ref  Details  nount € ▼   O/S €    Debit €  Credit €                                                                                                    |  |  |  |  |  |  |  |  |  |
|                                                                                                    |                                                                                                    |  |  |  |  |  |  |  |  |  |
| 31                                                                                                    |                                                                                                    |  |  |  |  |  |  |  |  |  |

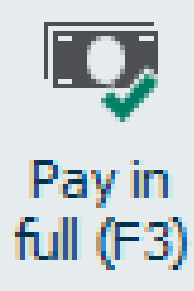

## D. Identifying unallocated Supplier payments / Credit Notes

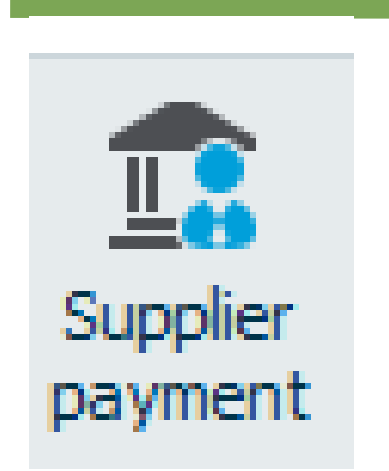

| Supp Fr  | om      |            | Date From | n 01/01/1980      | Trans No From | 1            | Nom Code From |            |
|----------|---------|------------|-----------|-------------------|---------------|--------------|---------------|------------|
| Supp To  | ZZZ     | 77777      | Date To   | 31/12/2050        | Trans No To   | 99,999,999   | Nom Code To   | 99999999   |
| ran Numb | er Type | Date       | Inv Ref   | Name              |               | Details      |               | Gross Amou |
|          | PA      | 28/02/2024 | 456       | Rentokill         |               | Payment on / | Account       | 450.       |
| 1        | PC      | 28/02/2024 | 4         | Tara Art Supplies |               | overcharge   |               | 85.        |
| 2        | PA      | 11/03/2024 |           | B&D Furniture     |               | Purchase Pay | ment          | 49,500.    |
|          |         |            |           |                   |               |              |               | 50,035.    |
|          |         |            |           |                   |               |              |               |            |

| Supplier contacts   |                                                                |
|---------------------|----------------------------------------------------------------|
| Supplier contacts   |                                                                |
| Supplier details    |                                                                |
| Supplier invoices   | Supplier Invoices within                                       |
| Supplier statements | betachiert rema                                                |
| Top suppliers       |                                                                |
| VCA TO STANDARD     |                                                                |
|                     |                                                                |
|                     | Un-Allocated Purchase<br>Credit Notes & Payments<br>on Account |

| Details            | T/C | Amount € | Disputed? | Payment € |
|--------------------|-----|----------|-----------|-----------|
| F&F Fitout for ASD | n/a | 49500.00 |           | 0.00      |
| Purchase Payment   | n/a | 49500.00 |           | 0.00      |
|                    |     |          |           |           |
|                    |     |          |           |           |

## **Revised Aged Creditors Analysis Summary**

| Date:<br>Time:<br>Report D | 11/03/2024<br>21:07:22                                                                                                    | 11/03/  | /2024  | <u>BOM</u><br>Aged | l Repor<br>l Credite | ting & S<br>ors Anal | Supplier<br>lysis (Su | s ledge<br>ummar | er<br>y)<br>ş | upplier Fro | Page:        | 1     | ľ | Follow up these problem accou |
|----------------------------|----------------------------------------------------------------------------------------------------|---------|--------|--------------------|----------------------|----------------------|-----------------------|------------------|---------------|-------------|--------------|-------|---|-------------------------------|
| Exclude                    | Exclude Later Payments: No Supplier To: 2000000<br>** NOTE: All report values are shown in Base Currency, unless otherwise indicated ** |         |        |                    |                      |                      |                       |                  |               |             | in Webinar 3 |       |   |                               |
| A/C                        | Name                                                                                                    |         | Credit | Limit              | Turnover             | Balance              | Future                | Current          | Period 1      | Period 2    | Period 3     | Older |   |                               |
| JMUROO1                    | J Murray Builders                                                                                                    |         | ¢      | 0.00               | 120,000.00           | 120,000.00           | 0.00                  | 0.00             | 120,000.00    | 0.00        | 0.00         | 0.00  |   |                               |
| TAR001                     | Tara Art Supplies                                                                                                    |         | €      | 0.00               | 874.62               | 874.62               | 0.00                  | -85.00           | 359.62        | 600.00      | 0.00         | 0.00  |   |                               |
|                            | 1                                                                                                    | Totals: |        |                    | 120,874.62           | 120,874.62           | 0.00                  | -85.00           | 120,359.62    | 600.00      | 0.00         | 0.00  |   |                               |

| BOM Reporting 8 | & Suppliers ledger |                  |                    |          |
|-----------------|--------------------|------------------|--------------------|----------|
| Aged Creditors  | Analysis (Summary) |                  |                    |          |
| A IC            | Nama               | Dalanca          | Cupplicy Statement | Daymont  |
| <u>A/C</u>      | <u>Name</u>        | Dalalice         | Supplier Statement | Payment  |
| B&D001          | B&D Furniture      | 49500.00         | 49500.00           | 49500.00 |
| JMUROO1         | J Murray Builders  | 120000.00        | 95000.00           |          |
| OBR001          | O'Brien Diaries    | 1500.00          | 1500.00            | 1500.00  |
| REN002          | Rentokill          | -450.00          | ?                  |          |
| TAR001          | Tara Art Supplies  | 874.62           | 274.62             | 274.62   |
| VSW003          | VS Ware            | 1250.00          | 1250.00            | 1250.00  |
|                 |                    | <u>172674.62</u> |                    |          |

# **5. Reporting to the BOM**

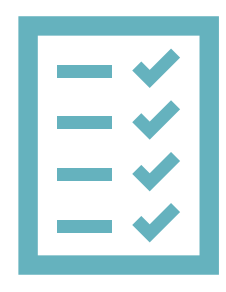

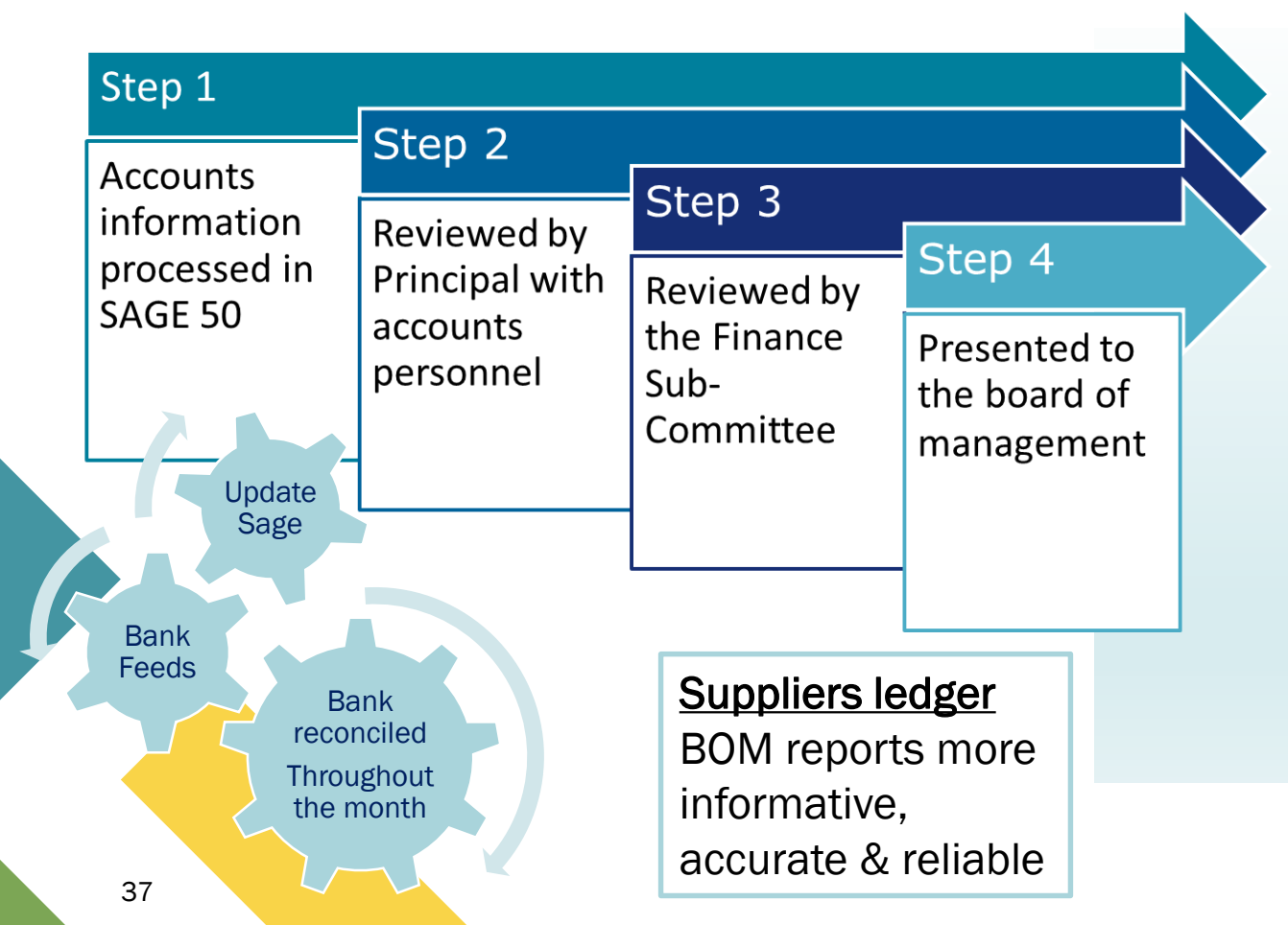

### List of balances on all School Bank accounts

## Bank reconciliation reports for all bank accounts

- Income & Expenditure report cumulative to reconciled month
- Balance Sheet Report from Brought Forward
- Supplier Balances List
- Accruals/Income received in advance/Prepayments
- Capital Income and Expenditure (Department Reports)

## Finalise reports for BOM & Make sure all reports tie in

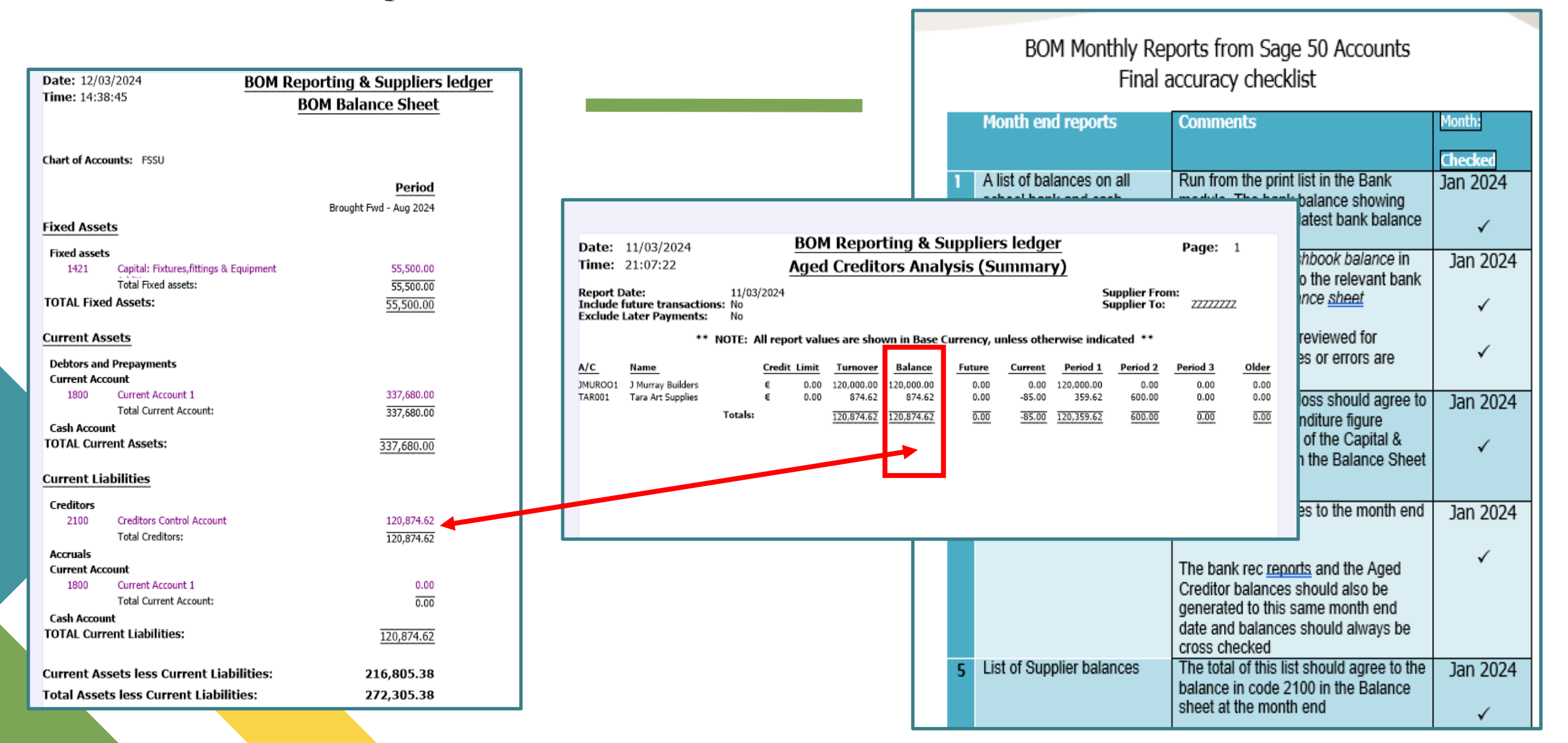

## Key learning points from Webinar 2

### Do the ordinary things well – each month

- 1. Integrity of the expenditure data depends on adequate purchasing procedures
- 2. Careful coding and recording is vital for accurate BOM reports
- 3. Build good habits when updating the supplier's ledger
- 4. Maintain an accurate supplier's ledger
- 5. Review the Accounts with principal every month.
- 6. Always run & file the final BOM Reports monthly.
- 7. Distribute checked reports to the Board 3 days before meeting

Day to day expenses are recorded in the Income & Expenditure Account

Capital items are recorded in the Balance sheet

Only approved invoices and balances agreed to Supplier statement are paid

More complete and accurate cost reports for the BOM

Aged Supplier list keeps BOM informed of school liabilities

Give assurance that records are accurate & can be relied upon to make key decisions

| Recording in<br>Sage                                       | School A                      |
|------------------------------------------------------------|-------------------------------|
| Payment in advance to<br>Builder in August 2023 of<br>€25k | Bank Payment to code<br>4914  |
| Depending on audit adj                                     | ustments to have the p        |
| J Murray Builders<br>Invoice for 120k                      | Bank Payment coded to<br>4914 |
| B&D Furniture<br>Invoice for fitting out ASD<br>unit       | ⊠Bank Payment code<br>to 1421 |
| DE Capital Grant 250k                                      | I&E Code 3290                 |
| DE F&F ASD GRANT 80K                                       | BS Code 3920                  |
|                                                            | I&E unreliable                |
|                                                            |                               |

40

Reminder The reports generated from Sage 50 are only as accurate as the information that is keyed in

Picking the correct nominal codes from the chart of accounts is vital to the effectiveness of the BOM reports

Only day to day costs/income should be recorded in the Income & Expenditure Account

This incorrect coding of a capital transaction leads to a misleading bottom line in the I&E Account for the financial year

| Date: 1                                    | 14/03/2024 BOM                        | 3/2024 BOM Reporting & Suppliers ledger |                         |            |  |
|--------------------------------------------|---------------------------------------|-----------------------------------------|-------------------------|------------|--|
| Time: 1                                    | 18:34:37 BOM In                       | come and Expendit                       | and Expenditure Account |            |  |
|                                            |                                       | 1                                       |                         | _          |  |
| From: Mo                                   | onth 1, September 2023 Io: 1          | Month 6, February 2024                  |                         |            |  |
| Chart of A                                 | Accounts: FSSU                        |                                         |                         |            |  |
|                                            |                                       | Period                                  | Budget                  | Difference |  |
| Income                                     |                                       |                                         |                         |            |  |
| Depart                                     | ment Income                           |                                         |                         |            |  |
| 3290                                       | Other Non Capital DES Grants Income   | 250,000.00                              | 0.00                    | 250,000.00 |  |
| Total D                                    | epartment Income:                     | 250,000.00                              | 0.00                    | 250,000.00 |  |
| School                                     | Generated Income                      |                                         |                         |            |  |
| 3390                                       | School Administration Charges         | 92,500.00                               | 0.00                    | 92,500.00  |  |
| Total S                                    | chool Generated Income:               | 92,500.00                               | 0.00                    | 92,500.00  |  |
| Other I                                    | ncome                                 |                                         |                         |            |  |
| TOTAL Income:                              |                                       | 342,500.00                              | 0.00                    | 342,500.00 |  |
| Expendi                                    | ture                                  |                                         |                         |            |  |
| Educati                                    | ion Salaries                          |                                         |                         |            |  |
| Educati                                    | ion Other                             |                                         |                         |            |  |
| 4350                                       | Art Expense                           | 1,474.62                                | 0.00                    | 1,474.62   |  |
| 4741                                       | Classroom Book Expense                | 500.00                                  | 0.00                    | 500.00     |  |
| 4760                                       | School Yearbook/Journal Expense       | 1,000.00                                | 0.00                    | 1,000.00   |  |
| 4914                                       | Other Non Capital DES Grants Expense  | 120,000.00                              | 0.00                    | 120,000.00 |  |
| Total E                                    | ducation Other:                       | 122,974.62                              | 0.00                    | 122,974.62 |  |
| Repairs                                    | Maintenance & Establishment           |                                         |                         |            |  |
| 5010                                       | Caretaker Wages Expense               | 420.00                                  | 0.00                    | 420.00     |  |
| 5800                                       | Other Repairs and Maintenance Expense | 450.00                                  | 0.00                    | 450.00     |  |
| Total Repairs Maintenance & Establishment: |                                       | 870.00                                  | 0.00                    | 870.00     |  |
| Admini                                     | stration                              |                                         |                         |            |  |
| 6730                                       | In School Administration System       | 1,250.00                                | 0.00                    | 1,250.00   |  |
| Total A                                    | dministration:                        | 1,250.00                                | 0.00                    | 1,250.00   |  |
| Financi                                    | al                                    |                                         |                         |            |  |
| 7450                                       | Bank Charges Expense                  | 100.00                                  | 0.00                    | 100.00     |  |
| Total Financial:                           |                                       | 100.00                                  | 0.00                    | 100.00     |  |
| Deprec                                     | iation                                |                                         |                         |            |  |
| TOTAL Expenditure:                         |                                       | 125,194.62                              | 0.00                    | 125,194.62 |  |
|                                            |                                       |                                         |                         |            |  |
| NET PRO                                    | OFIT/(LOSS)                           | 217,305.38                              | 0.00                    | 217.305.38 |  |

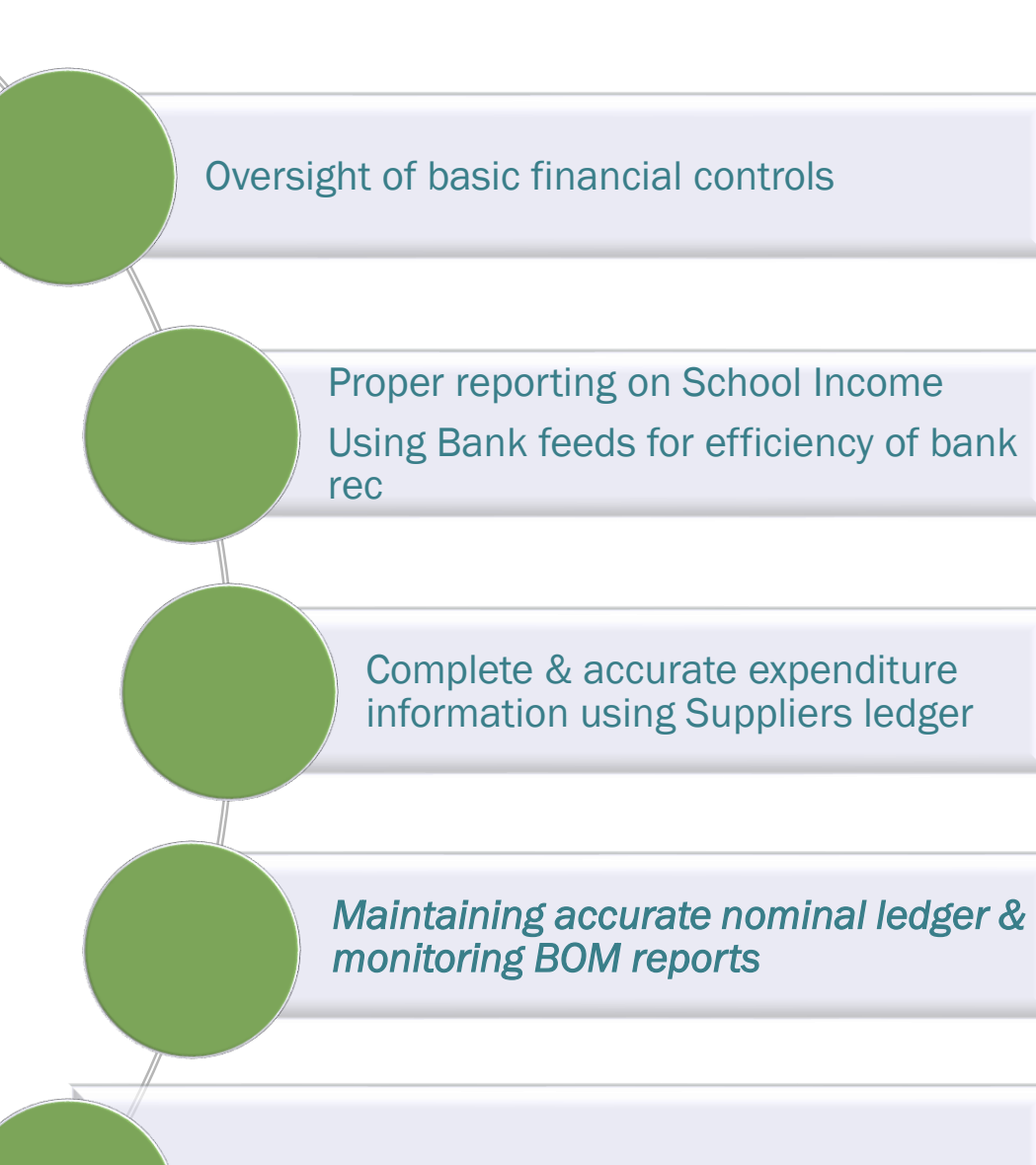

Give assurance that records are accurate & can be relied upon to make key decisions

# **BOM Monthly Reporting**

# Maintaining an accurate nominal ledger

An opportunity to request a revision of any problem areas

Upcoming final spring Webinar

Webinar 3

BOM Monthly Reports

Reviewing & issuing final reports

## **Thank You for attending**

# If you have any further questions please telephone or email us

Primary 01 910 4020 Post Primary 01 269 0677 Email support@fssu.ie

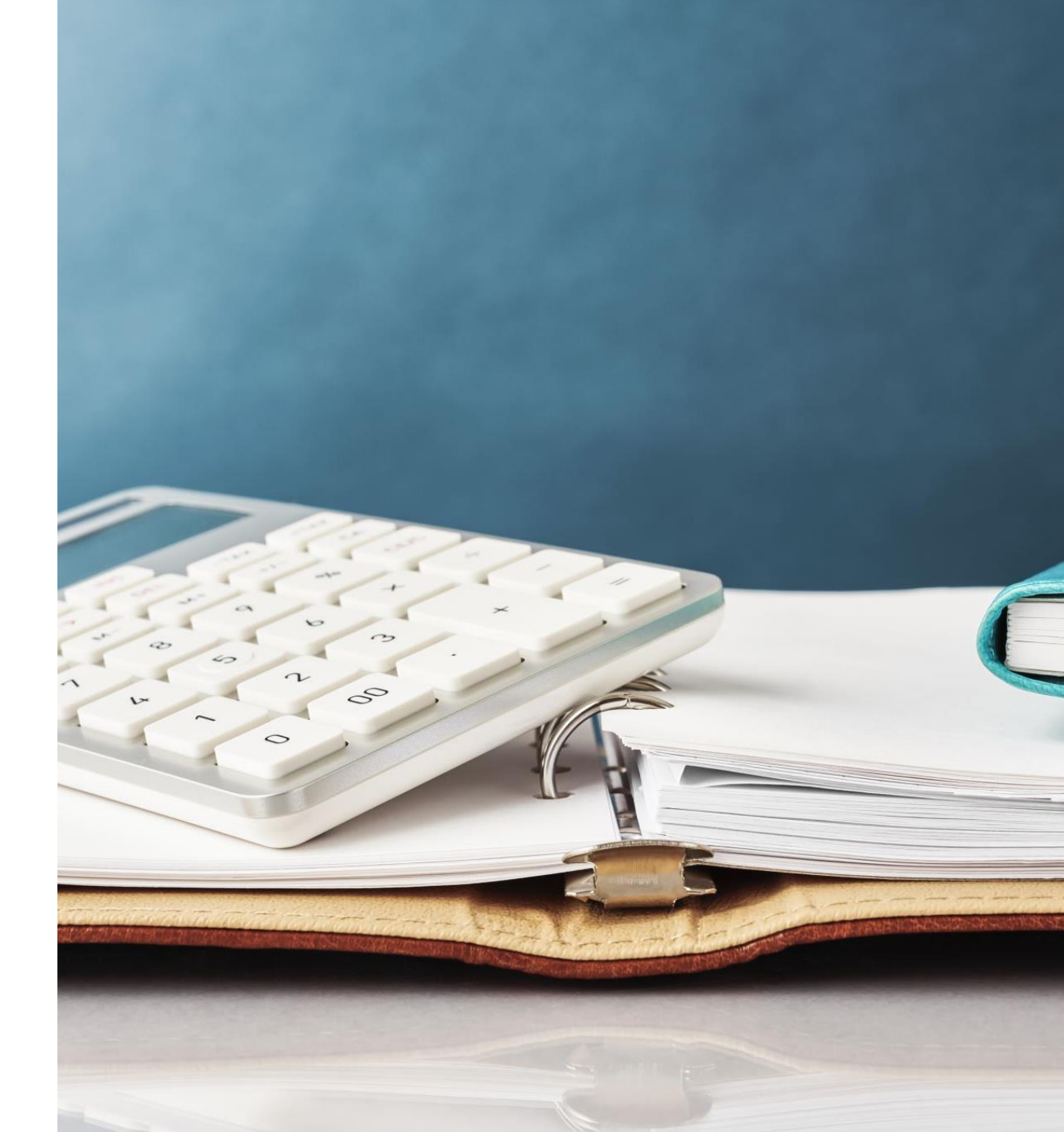